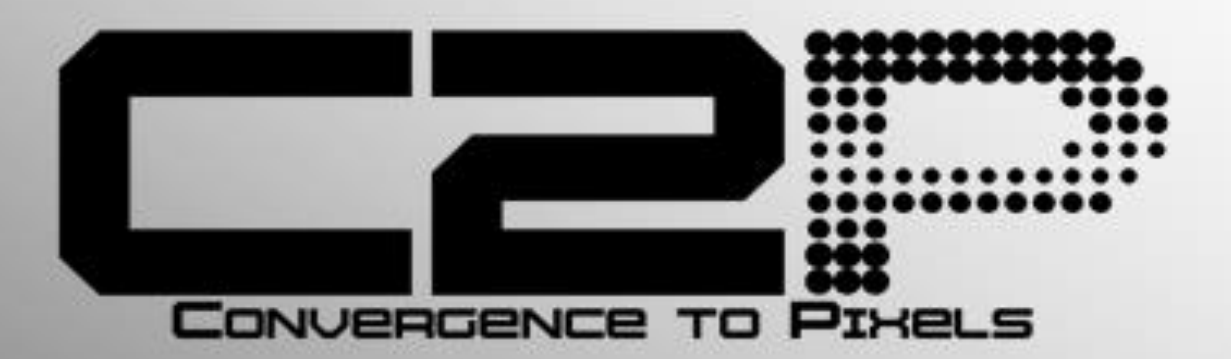

# **User Manual**

# **ELPAS Centrak Man-Down**

to

# **Milestone VMS Integration**

| Dverview                                                         | .3 |
|------------------------------------------------------------------|----|
| ntroduction                                                      | .3 |
| Critical features include:                                       | .4 |
| nstallation                                                      | .5 |
| Pre-install requirements                                         | .6 |
| nstallation Process                                              | .6 |
| C2P Base                                                         | .6 |
| Installing the C2P Base                                          | .6 |
| Installing the C2P ELPAS CENTRAK Proxy                           | 10 |
| Configuration                                                    | 11 |
| C2P ELPAS CENTRAK Proxy configuration GUI                        | 11 |
| C2P Event Streaming Engine (ESE) GUI                             | 15 |
| C2P HSE Proxy GUI                                                | 17 |
| Smart Client view setup for C2P integration                      | 18 |
| Troubleshooting                                                  | 19 |
| Appendix A: Sample C2P ELPAS CENTRAK proxy log files             | 21 |
| Appendix B: C2P ELPAS CENTRAK GUI Rules Engine                   | 23 |
| Appendix C: CTP License Server Control Panel                     | 24 |
| Loading a new CTP License File                                   | 25 |
| Appendix D: C2P Elpas Centrak Settings Configuration Panel       | 25 |
| Appendix E: Milestone Enterprise, Professional and Express setup | 27 |
| Appendix F: Milestone                                            | 27 |
| Appendix F: Universal Camera Setup using Plus Series Platform    | 32 |
| Contact Information                                              | 42 |

#### **Overview**

This User manual is intended to be used as a reference. This manual covers all of the components used in the C2P Elpas Centrak Man-Down integration with Milestone. A large portion of this manual covers the configuration of Milestone components as well as the C2P components.

The C2P portion of this integration can be installed in minutes and in many cases will work as shipped without any configuration needed. This manual serves as a reference for applications that go beyond a basic install of the C2P ELPAS CENTRAK to Milestone integration.

### Introduction

ConvergenceTP (C2P) is the market leader in bringing text and alert information from virtually any TCP/IP enabled appliance or sensor into the users Milestone Video Management System (VMS). Video surveillance is a powerful tool for security professionals, but the true benefits of video surveillance can only be realized when users have access to the data (all the data) from every TCP/IP enabled device in the customer enterprise. This Internet of Things (IoT) concept is the basis for the C2P middleware that connects the users VMS to their TCP/IP enabled devices.

The value for the user when their IP appliance and sensor data is captured and stored time synchronized with the video in the video surveillance system is they now have a way to index video in their surveillance system. With the C2P Hypermedia Search Engine (HSE) users can search on text received from a Point of sale terminal, License plate reader, Access control reader, Bar code reader, RFID sensor, etc. and then watch video of that specific event as it happened. Having the data time synchronized with the surveillance video means users can then bring up a view from any camera in their video surveillance enterprise and follow the person or object of interest as it moves out of view of one camera and into view of another.

Users can also setup the easy to use C2P real-time Rules Engine which allows them to flag specific events for immediate viewing, or push user defined procedures for that specific event to the VMS operator's screen. The Rules engine also allows the user to push generic events to the VMS system to synchronize, annotate and bookmark the detected event within the VMS event database.

- ELPAS CENTRAK text captured by C2P is time synchronized with any and all video cameras attached to the Milestone VMS.
- ELPAS CENTRAK text can be viewed in real-time from any Milestone Smart Client.
- All ELPAS CENTRAK text received is stored and therefore available for future back office forensics searches.
- C2P provides an intuitive and powerful Hypermedia Search Engine (HSE) for use in researching specific events.
- HSE search results provide the full text of the events that are linked to the actual Milestone stored video of the event.
- C2P provides many real-time analytic tools that users can setup to trigger on specific events of interest.

| Unit       Projector       Image: Control of the second of the second of the se                                                                                                    | Milestone XProtect Sma                | rt Client             |                   |                                       |                    |                | 1/27/2019 1:27:47 PN                      |                                        |
|----------------------------------------------------------------------------------------------------|---------------------------------------|-----------------------|-------------------|---------------------------------------|--------------------|----------------|-------------------------------------------|----------------------------------------|
| C C   C C     C C     Hypermedia Search™     From:   Search Type   From:   Syreadsheet Fields   From:   Syreadsheet Fields   Syreadsheet Fields   Syreadsheet Fields   Syreadsheet Fields   Syreadsheet Fields   Syreadsheet Fields <                                                                                                    | Live Playback                         | Sequence Explore      | r                 |                                       |                    |                | e •                                       | • 0 🌣 🗗 🕈                              |
| C > C → A       Hypermedia Search TM         Search Type       Search Type         Gdd Parameter       From:         From:       Static Search Type         Syncadsheet Fields       Search Type         Syncadsheet Fields       Search Type         Syncadsheet Fields       Search Type         Syncadsheet Fields       Search Type         Syncadsheet Fields       Search Type         Syncadsheet Fields       Search Type         Countose       View         View Event       Date         Event Type       Event Location         Tag Name       Tag ID         Add Fields       Add Field         Ownoord       View         View Event       Date         Event Type       Event Location         Tag Name       Tag ID         Add Field       View         View Event       Date         Event Type       Event Location         Tag Name       Tag ID         Intro enth entrance       John Smith       000000130055         Pull Cord Alart:       Call Bercartly: EXT 991         Expans       129 m       129 m       129 m         Expans       129 m       129 m <t< th=""><th>CTP 1+3</th><th>•</th><th>3</th><th></th><th></th><th></th><th></th><th>Setup 🔀</th></t<>                                                                                                    | CTP 1+3                               | •                     | 3                 |                                       |                    |                |                                           | Setup 🔀                                |
| Hypermedia Search TM<br>Search Type Bear<br>From: 0/26/2019 220: 89 %<br>Spreadsheet Fields<br>Event Type Event Location Tag Name Tag ID<br>Add Fields<br>Add a Field ©<br>Commissed<br>View<br>View Event Date Event Type Event Location Tag Name Tag ID<br>Not fields<br>Add a Field ©<br>Commissed<br>View<br>View Event Date Event Type Event Location Tag Name Tag ID<br>Stairway first floor north entrance<br>John Smith 00000013C055<br>Currently Deployed<br>Commence 13:2:6:12<br>Tilt detection Stairway first floor<br>north entrance John Smith 00000013C055<br>Currently Deployed<br>Stairway first floor<br>12:7:11405 PM are 12:8:10<br>Commence LOCKDOWN<br>First Basin 12:8:10<br>Commence LOCKDOWN<br>First Basin 12:8:10<br>Commence LOCKDOWN<br>Fir                                                                                                    | < > 21余量                              |                       |                   |                                       |                    |                | CTP Overview1 - 1/27/2019 1:27:11.039 PM  |                                        |
| Search Type       Image: Control of the control of the control of the                                                                                                    | _                                     |                       | Hypermed          | lia Search™                           | 1                  |                |                                           |                                        |
| Search Type<br>Search Type<br>From: 0125/2013 23 59<br>To: 0127/2019 23 59<br>Spreadsheet Fields<br>Event Type<br>Event Location<br>Tag Name<br>Tag Name<br>Tag Name<br>Tag Name<br>Tag Name<br>Tag Name<br>Tag Name<br>Tag Name<br>Tag Name<br>Tag Name<br>Tag Name<br>Tag Name<br>Tag Name<br>Tag Name<br>Tag Name<br>Tag Name<br>Tag Name<br>Tag Name<br>Tag Name<br>Tag Name<br>Tag Name<br>Tag Name<br>Tag Name<br>Tag ID<br>View Event Date Event Type Event Location<br>Nation Smith 00000013c055<br>Event North entrance<br>Stainway first floor John Smith 00000013c055<br>Event North entrance<br>Tag Name<br>Tag Name<br>Tag ID<br>Stainway first floor John Smith 00000013c055<br>Event Location<br>Nation Stainway first floor John Smith 00000013c055<br>Event Location<br>Tag Name<br>Tag Name<br>Tag ID<br>Pull Cord Ater:<br>Commence LockDown<br>Procedures<br>Name<br>Tag Name<br>Tag ID<br>Pull Cord Ater:<br>Commence LockDown<br>Procedures<br>Name<br>Tag Name<br>Tag Name<br>Tag Name<br>Tag Name<br>Tag Name<br>Tag ID<br>Nation<br>Name<br>Tag ID<br>Name<br>Tag ID<br>Name<br>Tag ID<br>Name<br>Tag ID<br>Nation<br>Name<br>Tag ID<br>Name<br>Tag ID<br>Tag ID<br>Tag ID<br>Ta |                                       |                       |                   |                                       |                    |                |                                           |                                        |
| Search 1700 period<br>From: 01/26/2013 23 0 59 0<br>To: 01/27/2013 23 0 59 0<br>Spreadsheet Fields<br>Event tooation<br>Tag Name<br>Tag ID<br>Add Field<br>View Event tooation<br>Tag Name<br>Tag ID<br>Add Field<br>View Event tooation<br>Tag Name<br>Tag ID<br>Add Field<br>View Event tooation<br>Tag Name<br>Tag ID<br>Add Field<br>View Event tooation<br>13:27:11<br>Pull-cord<br>Stairway first floor<br>I 13:27:11<br>Pull-cord<br>Stairway first floor<br>I 13:27:11<br>Pull-cord<br>Stairway first floor<br>I 13:16:12<br>Fooman<br>13:16:12<br>Tilt detection<br>Stairway first floor<br>I 13:27:11<br>View Event 10:0000013C055<br>Add a Field<br>View Event 10:0000013C055<br>View Event 10:0000013C055                                                                                                    |                                       |                       |                   |                                       |                    |                |                                           |                                        |
| Image: Spreadsheet Fields       Image: Spreadsheet Fields       Image: Spreadsheet Fields         Event Type       Event Type       Image: Spreadsheet Fields       Image: Spreadsheet Fields         Image: Spreadsheet Fields       Image: Spreadsheet Fields       Image: Spreadsheet Fields       Image: Spreadsheet Fields         Image: Spreadsheet Fields       Image: Spreadsheet Fields       Image: Spreadsheet Fields       Image: Spreadsheet Fields         Image: Spreadsheet Fields       Image: Spreadsheet Fields       Image: Spreadsheet Fields       Image: Spreadsheet Fields         Image: Spreadsheet Fields       Image: Spreadsheet Fields       Image: Spreadsheet Fields       Image: Spreadsheet Fields         Image: Spreadsheet Fields       Image: Spreadsheet Fields       Image: Spreadsheet Fields       Image: Spreadsheet Fields         Image: Spreadsheet Fields       Image: Spreadsheet Fields       Image: Spreadsheet Fields       Image: Spreadsheet Fields         Image: Spreadsheet Fields       Image: Spreadsheet Fields       Image: Spreadsheet Fields       Image: Spreadsheet Fields         Image: Spreadsheet Fields       Image: Spreadsheet Fields       Image: Spreadsheet Fields       Image: Spreadsheet Fields         Image: Spreadsheet Fields       Image: Spreadsheet Fields       Image: Spreadsheet Fields       Image: Spreadsheet Fields         Image: Spreadsheet Fields       Image: Spreadsheet Fields                                                                                                    |                                       |                       | Search Type Lepas | <u> </u>                              |                    |                | THE NEW YORK                              |                                        |
| From:: 012620019 230; 500   To:: 01272019 230; 500   Spreadsheet Fields   Event Location 0   Tag Name 0   Tag Name 0   Tag ID Add Field   Cownload View     View Event Date   Event Type Event Location   Tag Name Tag ID   Add Field View     View Event   Download     View Event   Date Event Type   Event Type   Event Location   Tag::   00000013C055   Pull Cord   Stairway first floor   John Smith   13:16:12   12:17:11   Pull-cord   Stairway first floor   John Smith   00000013C055   Full Cord Alert:   Call Security: Ext 1991   Command   12:27:11:406 PM 6M   12:17:11   Pull Cord   Stairway first floor   John Smith   00000013C055   Full Cord Alert:   Call Security: Ext 1991   Commande   12:27:11:406 PM 6M   12:27:11:406 PM 6M   12:27:11:406 PM 6M   12:27:11:406 PM 6M   12:27:11:406 PM 6M   12:27:11:406 PM 6M   12:27:11:406 PM 6M                                                                                                    |                                       |                       | Add P             | Parameter                             |                    |                | 12-A-A DOWN                               |                                        |
| From:       01262039       23 ∨ 190 ∨         To:       012772019       23 ∨ 190 ∨         Spreadsheet Fields       ●       ●         Event Type       ●       ●         Add Fields       ●       ●         Mar 12 09:37:16 AM       Event Full-cord         Tag Name       ●         Tag Name       ●         Add Fields       ●         ●       ●         ●       ●         ●       ●         ●       ●         ●       ●         ●       ●         ●       ●         ●       ●         ●       ●         ●       ●         ●       ●         ●       ●         ●       ●         ●       ●         ●       ●         ●       ●         ●       ●         ●       ●         ●       ●         ●       ●         ●       ●         ●       ●         ●       ●         ●       ●         ●       ● <td< td=""><td></td><td></td><td></td><td></td><td></td><td></td><td></td><td></td></td<>                                                                                                    |                                       |                       |                   |                                       |                    |                |                                           |                                        |
| To:       01/27/2019       23 V:       59 V       Spreadsheet         Spreadsheet Fields       Feent Type       0       0       Mar 12 093716 AM         Event Location       0       0       0       0         Tag ID       0       0       0       0         Add Fields       Add a Field       View       0       0         Event Location       0       0       0       0         Add Fields       View       0       0       0         Spreadsheet Fields       View       0       0       0         Mar 12 093716 AM       Fourth Pull cord       10       0         Add Fields       View       View       0       0         Download       View       View       View       View       View       View         Show Cameras       13:27:11       Pull-cord       Stairway first floor north entrance       John Smith       00000013C055         View Event       Date       Event Type       Event thetrance       John Smith       00000013C055         Fibro Cameras       13:16:12       Tilt detection       Stairway first floor north entrance       John Smith       00000013C055         Exoand       122/72019 <t< td=""><td></td><td>Fron</td><td>01/26/2019 23 🗸</td><td>59 🗸</td><td></td><td></td><td></td><td>AUT</td></t<>                                                                                                    |                                       | Fron                  | 01/26/2019 23 🗸   | 59 🗸                                  |                    |                |                                           | AUT                                    |
| Spreadsheet Fields         Event Type         Event Location         Tag ID         Add a Field         Oownload         View Event         Date         Event Type         Event Type         Event Togana         Oownload         View Event         Date         Event Type         Event Type         Event Type         Event Type         Event Type         Event Type         Event Type         Event Type         Event Type         Event Location         Tag ID         Add a Field         View Event         Date       Event Type         Event Location       Tag Name         Tag ID         Pull Cord         Pull Cord         Pull Cord Alert:         Currently Displayed         View Event         Expand         Tilt detection       Stairway first floor<br>north entrance       John Smith       00000013C055         Pull Cord Alert:       Call Bercurity: EXT 991         Correntres       Lizeron       Lizeron       Lizeron <t< td=""><td></td><td>To:</td><td>01/27/2019 23 🗸</td><td>59 🗸</td><td>readsheet</td><td></td><td>TE CTE Camera2 - 1/37/2018 1-27-11 040 PM</td><td></td></t<>                                                                                                    |                                       | To:                   | 01/27/2019 23 🗸   | 59 🗸                                  | readsheet          |                | TE CTE Camera2 - 1/37/2018 1-27-11 040 PM |                                        |
| Event Type       Event Type         Event Type       Event Location         Tag Name       Tag Name         Tag Name       Tag Name         Tag Name       Tag Name         Add Fields       Image: 00000013C055         Add Fields       Image: 00000013C055         View Event       Date       Event Type         Event Type       Event Location       Tag Name         Tag: 0000013C055       Pull Cord         Show Cameras       13:77:11       Pull-cord         Stairway first floor       John Smith       00000013C055         Forcedures       13:16:12       Tilt detection       Stairway first floor         Stairway first floor       John Smith       00000013C055         Pull Cord Aler:       Commende LocKKDOWN         Expans       13:16:12       Tilt detection       Stairway first floor       John Smith       00000013C055         View Event       1280FM       128 1/27/2019       128 1/27/2019       128 1/27/2019       128 1/27/2019         Expans       129 1/27/2019       Tilt detection       Stairway first floor       John Smith       00000013C055         View Event       128 0FM       128 1/27/2019       128 1/27/2019       129 1/2 1/2019       129 1/2 1/201                                                                                                    |                                       | Spreadsheet           | Fields            |                                       |                    |                | CIP Callela2 - 1/27/2013 127.110-0 PM     |                                        |
| Event Location   Tag Name   Tag Name   Tag Name   Add Fields   Download   View Event   Date   Event Type   Event Location   Tag Name   Tag ID   Name   Tag ID   Name   Tag ID   Procedure   Date   Event Type   Event Location   Tag Name   Tag ID   Name   Tag ID   Name   Tag ID   Pull Cord   Procedure   Pull Cord Aler:   Corrently Displayed   Excand   13:16:12   Till detection   Stairway first floor   north entrance   John Smith   00000013C055   Pull Cord Aler:   Call Servertly: EXT 991   Corrently Displayed   Excand   12:20 M   12:20 M   12:20 M   12:20 M   12:20 M   12:20 M   12:20 M   12:20 M   12:20 M   12:20 M   12:20 M   12:20 M   12:20 M   12:20 M   12:20 M   12:20 M   12:20 M   12:20 M   12:20 M   12:20 M   12:20 M   12:20 M   12:20 M   12:20 M   12:20 M   12:20 M   12:20 M   12:20 M  <                                                                                                    |                                       | Event Type            |                   |                                       | 8                  |                | Mar 12 09:37:16 AM                        |                                        |
| Tag Name<br>Tag ID       Counting Humane<br>Tag ID       Counting Humane<br>Tag ID       Counting Humane<br>Tag ID         Add Fields       Image: Counting Humane<br>Counting Humane<br>Download       Image: Counting Humane<br>Tag ID       Image: Counting Humane<br>Tag ID       Image: Counting Humane<br>Tag ID         View Event       Date       Event Type       Event Location       Tag Name       Tag ID         Show Cameras       13:27:11<br>1/27/2019       Pull-cord       Stairway first floor<br>north entrance       John Smith       00000013C055         Currently Displayed       Till detection       Stairway first floor<br>north entrance       John Smith       00000013C055       Pull Cord         Show Cameras       13:16:12<br>1/27/2019       Till detection       Stairway first floor<br>north entrance       John Smith       00000013C055       Pull Cord Alert:         Call Sercourity: Ext 991       Counteres       12:0FW       12:0FW       12:0FW       12:0FW       12:0FW       12:0FW       12:0FW       200FW       20                                                                                                    |                                       | Event Location        |                   |                                       | 8                  |                | Event: Pull-cord                          | orth optranco                          |
| Tag ID   Add Fields   Add a Field   Cownload     View Event     Date   Event Type   Event Location   Tag ID     Procedure     Procedure     View Event     Date   Event Type   Event Location   Tag ID     Pull Cord   Procedure   Pull Cord   Procedure   11/27/2019   Pull Cord Aler:   Currently Displayed     View     13:16:12   Till detection   Stairway first floor   John Smith   00000013C055     Pull Cord   Procedure   Pull Cord   Procedure   Urg or   Stairway first floor   John Smith   00000013C055   View   Looped   13:16:12   Till detection   12:0 PM   12:0 PM   12:0 PM   12:0 PM   12:0 PM   12:0 PM   12:0 PM   12:0 PM   12:0 PM   12:0 PM   12:0 PM   12:0 PM   12:0 PM   12:0 PM   12:0 PM   12:0 PM   12:0 PM   12:0 PM   12:0 PM   12:0 PM   12:0 PM   12:0 PM   12:0 PM   12:0 PM </td <td></td> <td>Tag Name</td> <td></td> <td></td> <td>8</td> <td></td> <td>John Smith</td> <td>ontrentrance</td>                                                                                                    |                                       | Tag Name              |                   |                                       | 8                  |                | John Smith                                | ontrentrance                           |
| Add Fields       Add a Field       View         Download       View       View       View         View Event       Date       Event Type       Event Location       Tag Name       Tag ID         Show Cameras       13:27:11       Pull-cord       Stairway first floor<br>north entrance       John Smith       00000013C055       Pull Cord         Show Cameras       13:16:12       Tilt detection       Stairway first floor<br>north entrance       John Smith       00000013C055       Pull Cord Alert:         Currently Displayed       Exoand       1/27/2019       Tilt detection       Stairway first floor<br>north entrance       John Smith       00000013C055       Pull Cord Alert:         Cameras       13:16:12       Tilt detection       Stairway first floor<br>north entrance       John Smith       00000013C055       Commonee LOCKDOWN         V       Exoand       12:09M       12:09M       12:1/27/2019       1:27:11:406 PM 6PM       1:30 PM       2:00 PM       2:00 PM                                                                                                    |                                       | Tag ID                |                   |                                       | 8                  |                | Tag#: 00000013C055                        |                                        |
| View       View         View Event       Date       Event Type       Event Location       Tag Name       Tag ID         Show Cameras       13:27:11       Pull-cord       Stairway first floor<br>north entrance       John Smith       00000013C055       Pull Cord Aler:<br>Call Sercurity: EXT 991         Show Cameras       13:16:12       Tilt detection       Stairway first floor<br>north entrance       John Smith       00000013C055       Pull Cord Aler:         Show Cameras       13:16:12       Tilt detection       Stairway first floor<br>north entrance       John Smith       00000013C055       Pull Cord Aler:         Z230PM       1249PM       1259PM       120 PM       128 1/27/2019       1:27:11.406 PM 9PM       159PM       200 PM       210 PM       220 PM       Export                                                                                                    |                                       | Add Fields            |                   |                                       |                    |                |                                           |                                        |
| Cowmoad       View         View Event       Date       Event Type       Event Location       Tag Name       Tag ID         Show Cameras       13:27:11<br>1/27/2019       Pull-cord       Stairway first floor<br>north entrance       John Smith       00000013C055       Pull Cord Alert:         Currently Displayed       13:16:12<br>1/27/2019       Tilt detection       Stairway first floor<br>north entrance       John Smith       00000013C055       Pull Cord Alert:         Call Sercurity: EXT 991       Commence LOCKDOWN       Commence LOCKDOWN       Procedures       Procedures         1220PM       124PPM       120PM       121/27/2019       1:21/127/2019       1:21/127/2019       1:21/127/2019         1220PM       1250PM       120PM       120PM       121/27/2019       1:21/127/2019       1:21/127/2019         121/27/2019       121/27/2019       121/27/2019       1:21/127/2019       1:27/11.406 PM 9PM       150PM       200PM       220PM       220PM         1230PM       1250PM       120PM       123/127/2019       1:21/127/2019       1:27/11.406 PM 9PM       150PM       200PM       220PM       220PM                                                                                                    |                                       |                       | Add a F           | ield 🔽                                |                    |                |                                           |                                        |
| View Event       Date       Event Type       Event Location       Tag Name       Tag ID       Pull Cord         Show Cameras       13:27:11<br>1/27/2019       Pull-cord       Stairway first floor<br>north entrance       John Smith       00000013C055       Pull Cord Alert:         Currently Displayed       13:16:12<br>1/27/2019       Tilt detection       Stairway first floor<br>north entrance       John Smith       00000013C055       Pull Cord Alert:         Call Sercurity: EXT 991       Commence LOCKDOWN       Torth entrance       John Smith       00000013C055       Commence LOCKDOWN         *       *       *       *       *       *       *       *         1220 PM       1250 PM       130 PM       128 1/27/2019       1:27:11.406 PM 8PM       150 PM       200 PM       220 PM       220 PM         1220 PM       1250 PM       1250 PM       130 PM       128 1/27/2019       1:27:11.406 PM 8PM       150 PM       200 PM       220 PM       220 PM <t< td=""><td></td><td>(Download)</td><td></td><td></td><td>View</td><td></td><td></td><td></td></t<>                                                                                                    |                                       | (Download)            |                   |                                       | View               |                |                                           |                                        |
| View Event       Date       Event Type       Event Location       Tag ID       Pull Cord         Show Cameras       13:27:11       Pull-cord       Stairway first floor north entrance       John Smith       00000013C055       Pull Cord Alert:         Currently Displayed       Show Cameras       13:16:12       Tilt detection       Stairway first floor north entrance       John Smith       00000013C055       Pull Cord Alert:         Currently Displayed       I/27/2019       Tilt detection       Stairway first floor north entrance       John Smith       00000013C055       Pull Cord Alert:         Call Sercurity: EXT 991       Commence LOCKDOWN       Procedures       Commence LOCKDOWN       Procedures         1220 PM       124 PPM       1250 PM       130 PM       128 1/27/2019       1:27:11.406 PM 9PM       150 PM       200 PM       220 PM       220 PM         1220 PM       124 PPM       1250 PM       130 PM       128 1/27/2019       1:27:11.406 PM 9PM       150 PM       200 PM       220 PM       Export ▼                                                                                                    |                                       |                       |                   |                                       |                    |                |                                           |                                        |
| View Event       Date       Event Type       Event Location       Tag Name       Tag ID       Pull Cord       Pull Cord         Show Cameras       13:27:11<br>1/27/2019       Pull-cord       Stairway first floor<br>north entrance       John Smith       00000013C055       Pull Cord Alert:       Call Sercurity: EXT 991         Currently Displayed       13:16:12<br>1/27/2019       Tilt detection<br>enabled       Stairway first floor<br>north entrance       John Smith       00000013C055       Pull Cord Alert:       Call Sercurity: EXT 991         Excand       1/27/2019       Tilt detection<br>north entrance       John Smith       00000013C055       Commence LOCKDOWN<br>Procedures         1230PM       1240PM       1250PM       130PM       128 1/27/2019       1:27:11.406 PM 9PM       159PM       200PM       220PM       220PM       Export *         I       ©       Image: Image: I                                                                                                    |                                       |                       |                   |                                       | )                  |                | Procedure - 1/27/2019 1:27:11.024 PM      | •                                      |
| Show Cameras       13:27:11       Pull-cord       Stairway first floor north entrance       John Smith       00000013C055       Procedure         Currently Displayed       Show Cameras       13:16:12       Till detection enabled       Stairway first floor north entrance       John Smith       00000013C055       Pull cord Alert:       Call Sercurity: EXT 991         Expand       1/27/2019       Till detection enabled       Stairway first floor north entrance       John Smith       00000013C055       Commence LOCKDOWN         *       *       *       *       *       *       *       *       *         1230 PM       1250 PM       100 PM       120 PM       121 1/27/2019       1:27:11.406 PM 9PM       150 PM       200 PM       220 PM       Export *         1230 PM       1250 PM       120 PM       120 PM       121 1/27/2019       1:27:11.406 PM 9PM       150 PM       200 PM       220 PM       Export *                                                                                                    | View Event                            | Date                  | Event Type        | Event Location                        | Tag Name           | Tag ID         | Bull Cord                                 |                                        |
| interview       13:27:11<br>image: 1/27/2019       Pull-cord       Stairway first floor<br>north entrance       John Smith       00000013C055       Pull Cord Alert:<br>Call Sercurity: EXT 991         Currently Displayed       Show Cameras       13:16:12<br>1/27/2019       Till detection<br>enabled       Stairway first floor<br>north entrance       John Smith       00000013C055       Pull Cord Alert:<br>Call Sercurity: EXT 991         Commence LOCKDOWN<br>Procedures       1/27/2019       Till detection<br>north entrance       John Smith       00000013C055       Commence LOCKDOWN<br>Procedures         1230PM       1220PM       120PM       121/127/2019       1:27:11.406 PM 9PM       150PM       200PM       220PM         Mit cameras in view       Image: Part of the stail region of the stail region of                                                                                                    | Show Cameras                          |                       |                   |                                       |                    |                | Procedure                                 | Alarm                                  |
| Currently Displayed       Pull Cord Alert:         Show Cameras       13:16:12       Tilt detection       Stairway first floor       John Smith       00000013C055       Call Sercurity: EXT 991         Excand       1/27/2019       Tilt detection       Stairway first floor       John Smith       00000013C055       Call Sercurity: EXT 991         1230PM       12240PM       1250PM       1200PM       1211/27/2019       127:11.406 PM 9PM       150PM       200PM       220PM       220PM       Export *         NI camera: in view       Image: the time       Image: the time       Image: the timage: the tima       Image: the time       Imag                                                                                                    | Expand                                | 13:27:11<br>1/27/2019 | Pull-cord         | Stairway first floo<br>north entrance | or John Smith      | 00000013C055   |                                           |                                        |
| Show Cameras       13:16:12       Tilt detection       Stairway first floor       John Smith       00000013C055       Call Sercurity: EXT 991         Excoand       1/27/2019       enabled       north entrance       John Smith       00000013C055       Commence LOCKDOWN         1230 PM       1240 PM       1250 PM       100 PM       121 1/27/2019       1:27:11.406 PM 0PM       150 PM       200 PM       220 PM       220 PM       Export *                                                                                                    | Expand                                |                       |                   |                                       |                    |                | Pull Cord Alert:                          | III III IIII IIII IIIII IIIII IIIIIIII |
| Show Cameras       13:16:12<br>1/27/2019       Till detection<br>enabled       Stairway first floor<br>north entrance       John Smith       00000013C055       Commence LOCKDOWN<br>Procedures         12:30 PM       12:40 PM       12:20 PM       12:0 PM       1:21 1/27/2019       1:27:11.406 PM 0 PM       1:30 PM       2:00 PM       2:10 PM       2:00 PM       2:00 PM                                                                                                    | Currently Displayed                   |                       |                   |                                       |                    |                | Call Sercurity: EXT 991                   |                                        |
| Expand     1/2//2019     enabled     north entrance     constant     procedures       1230 PM     1240 PM     1250 PM     100 PM     121 1/27/2019     127:11.406 PM 0 PM     150 PM     200 PM     210 PM     220 PM       All comment in view     Image: Constant in view     Image: Constant                                                                                                    | Show Cameras                          | 13:16:12              | Tilt detection    | Stairway first floo                   | or John Smith      | 00000013C055   | Commence LOCKDOWN                         |                                        |
| 12:30 PM 12:40 PM 12:50 PM 100 PM 1:30 PM 1:31 1/27/2019 1:27:11.406 PM 0 PM 1:50 PM 2:00 PM 2:20 PM 2:20 PM                                                                                                    | Expand                                | 1/2//2019             | enabled           | north entrance                        |                    |                | Procedures                                |                                        |
|                                                                                                    | · · · · · · · · · · · · · · · · · · · |                       |                   |                                       | 1-27-11 400 DM     |                |                                           |                                        |
|                                                                                                    | 12:30 PM 12:40 PM                     | 1250 PM               | 100 PM 1:10 PM    | 1:20 1/27/2019                        | 1.27.11.406 PW 0PM | 150 PM 2:00 PM | 210 PM 2-20 PM                            | Export                                 |
|                                                                                                    | All cameras in view                   |                       |                   |                                       |                    |                |                                           |                                        |
|                                                                                                    |                                       |                       | lx                |                                       |                    | -i 11>-i       | 2 hours                                   |                                        |

### Installation

For new installations you will need both the C2P ELPAS CENTRAK's Man-Down driver installer as well as the C2P Milestone System Installer.

Note: included in the C2P / Milestone System installer is the HSE, HSE Proxy, ESE and License server. Included in the Elpas Centrak installer is the Elpas Centrak driver and the ESE.

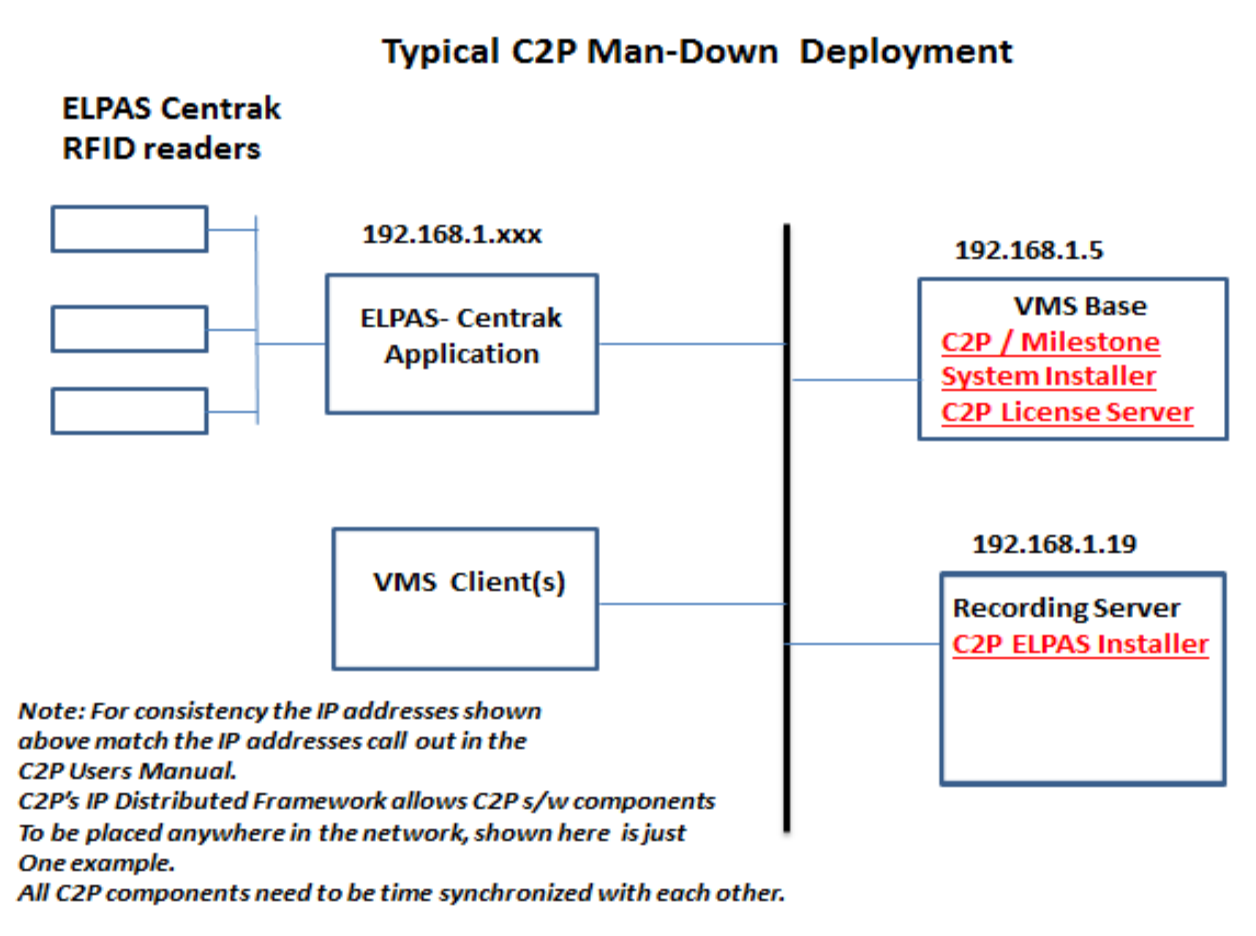

Figure 1 below depicts a typical C2P ELPAS CENTRAK deployment topology.

Note:

Figure 1

For evaluation and demo applications all of the components listed above can be installed on the same system. Without any further configuration required.

### Pre-install requirements

The PC/server used to host any of the C2P Base components needs to have i7 class processor min.<sup>1</sup> Microsoft Windows® operating system Win 7/Server 2008 or Win 8/Server 2012<sup>2</sup> The machine to be used for the install needs to be relatively current with Windows Updates. Ensure that the PCs/servers used to host the ESE and HSE are time synchronized with the VMS. During the install temporarily disable any antivirus SW and drop the local firewall. Milestone Smart Client installed on the PC/Server hosting the C2P ELPAS CENTRAK Proxy software. Internet Explorer 9 or above installed on any PC hosting Smart Client workstations At least 1 Universal Camera license from Milestone is needed. Defaults to 30 day demo on initial install. Ability to temporarily set UAC to off while doing the install. Smart Client "Basic" login account with valid credentials Administrator account for use when installing CTP software The machine hosting the HSE needs to only host the copy of Apache and MySQL installed by C2P. No other copies of Apache or MySQL can be installed on the same machine that is hosting the C2P HSE.

#### Installation Process

#### C2P Base

Note: Installing C2P Base for the first time may require a restart of the machine after the install completes.

The C2P Base software installs all of the components needed for the C2P Base system.

These components include:

- The C2P Event Streaming Engine (ESE)
- The C2P Hypermedia Search Engine (HSE)
- The C2P Hypermedia Search Engine Proxy (HSE Proxy)
- The C2P License Server

#### Installing the C2P Base

1) Execute the C2P Base installer. "Run as administrator"

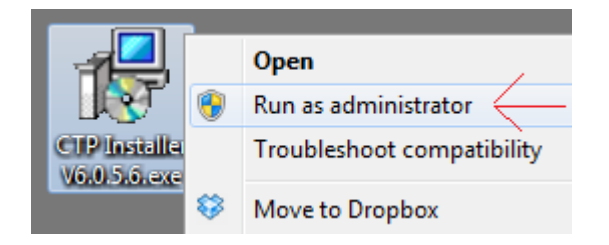

<sup>&</sup>lt;sup>1</sup> The system requirements are the minimum of what will be required for satisfactory performance; your particular needs may differ or exceed the minimum requirements listed. Your specific needs will be dependent on several factors including number of IP appliances connected, number of users, the type of connected devices and the level of usage per device. <sup>2</sup> If installing the C2P Real-Time charting or graphing package the OS needs to be 64-bit.

👸 ConvergenceTP Base Installer

- 2) Follow the default selections during the C2P Base install
- 3) Select the features being installed. See: <u>C2P HSE Database Server component selection menu.</u> See <u>Figure 1</u> above for a definition of where each component is to be installed.

**Note1:** You will need to run the C2P Milestone System installer on both the PC/server hosting the Milestone Base and the PC/Server hosting the recording server(s). Once the C2P base installer is run you can then select which component you want to install.

**Note 2:** For example as shown in <u>Figure 1</u> the HSE database is installed on the same machine as the Milestone base = 192.168.1.5. Installing the CTP s/w components on the same machine will use the diagram below showing the two checked boxes.

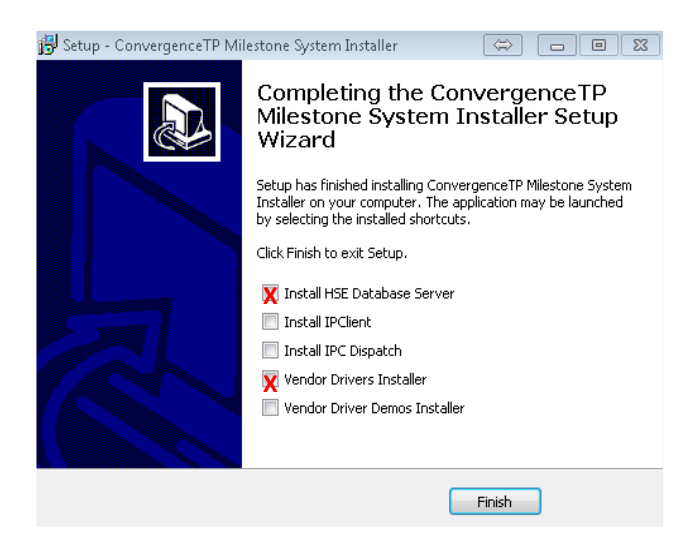

**Note3:** Installing the components on two different machines will use the diagram below showing one checked box on the server where the HSE Database is installed and one checked box where the Elpas Centrak driver is installed.

#### **Milestone Base**

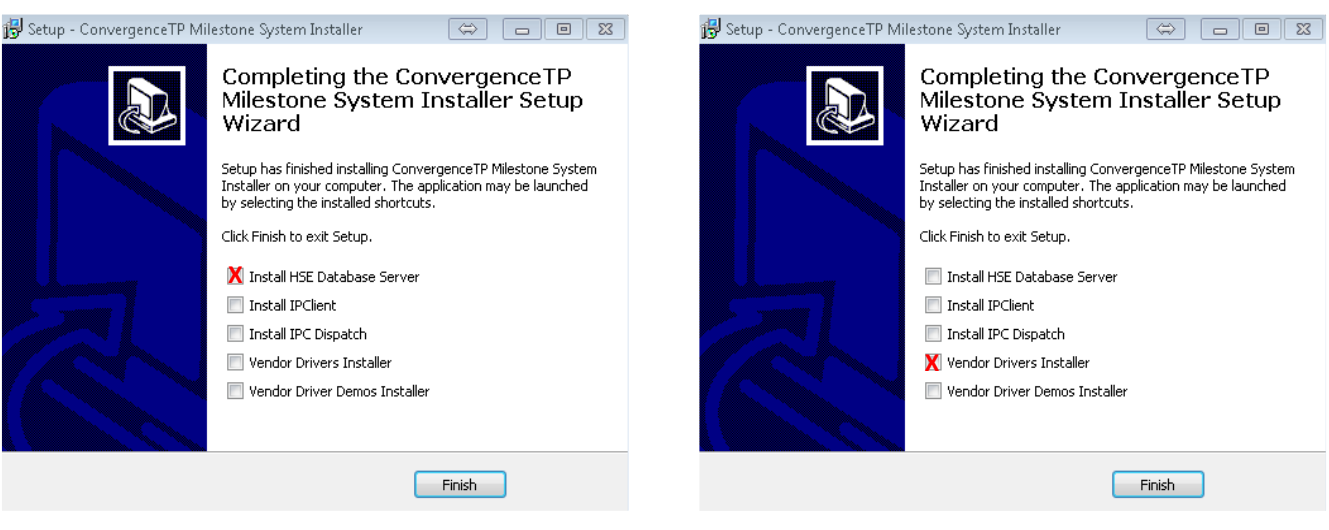

**Recording Server** (Elpas Centrak driver)

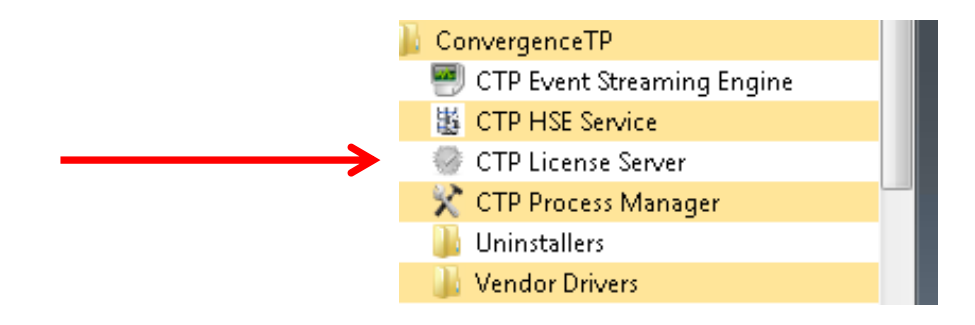

The License Server control panel will come up and you will select Generate Seed Key

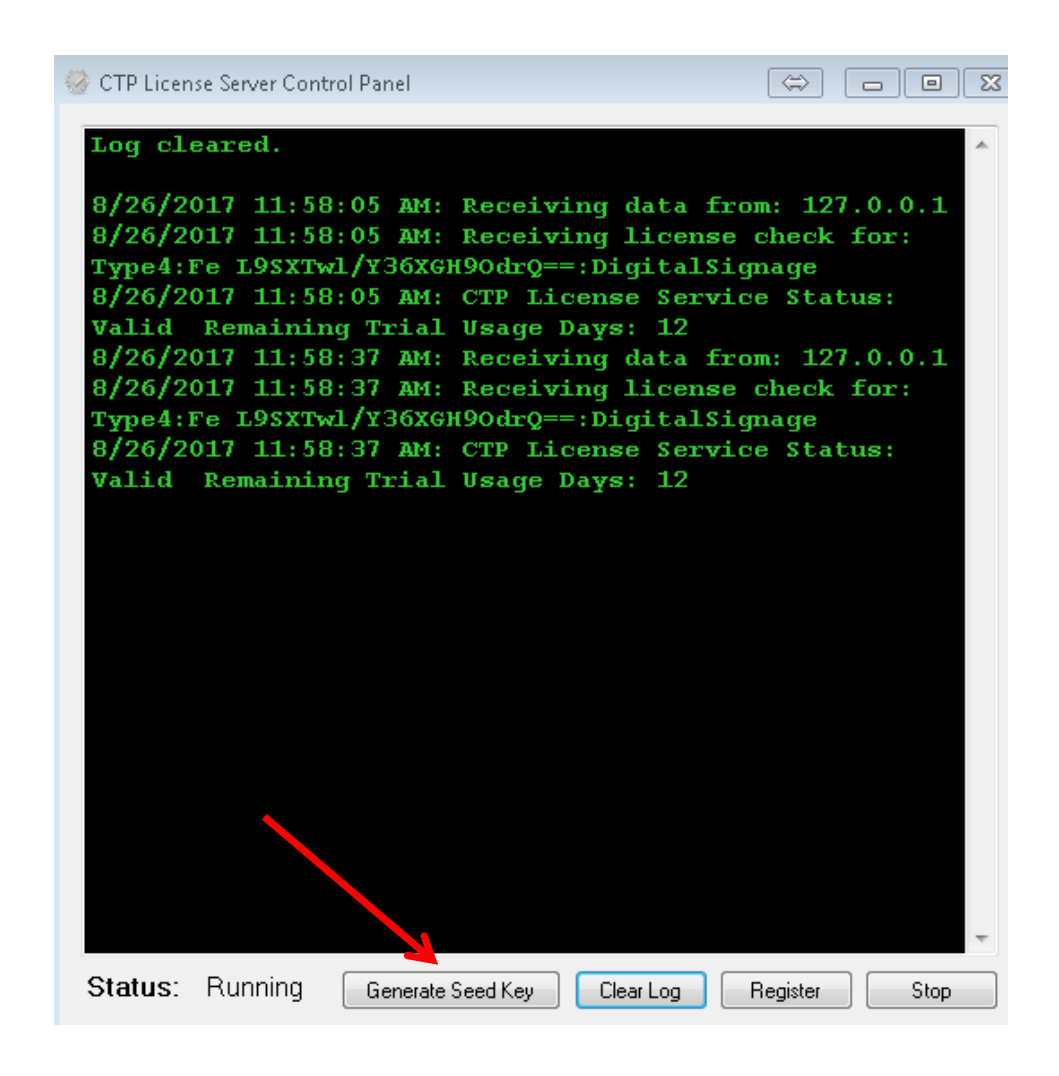

**Note2:** The "Machine code generator" is only run on the Milestone Base PC/Server. The resultant seed code produced when the Machine code generator is run should then be cut and pasted into an email and sent to Sales@c2p.com.

| CTP Machine Code Generator | 8 |
|----------------------------|---|
| 1dfwKoW3frNp2kQsi6BfiQ==   |   |

Note: Cut-n-paste the above seed text above into an email. Do not send a screenshot of the text.

Sample C2P Machine code generator output. Email to sales @c2p.com

1) To access the C2P Elpas Centrak Driver use the Start Menu and select >Programs > ConvergenceTP > Vendor Drivers > CTP Elpas

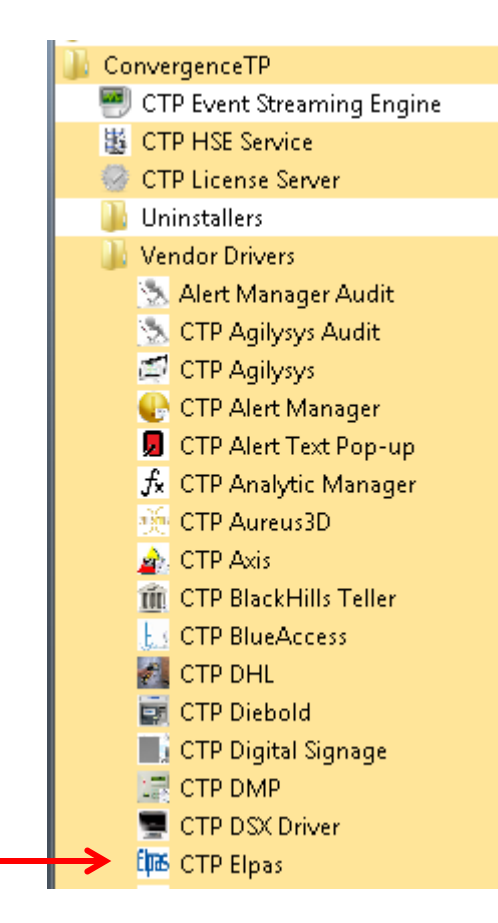

2) >Execute the CTP ELPAS CENTRAK installer. "Run as administrator"

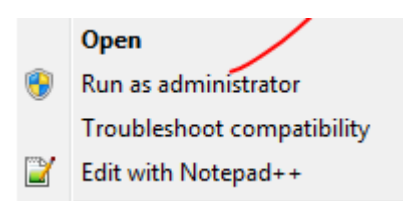

3) Follow the default selections

If the C2P ELPAS CENTRAK Installer and the C2P Base are installed on the same PC/Server then no configuration is needed to run the C2P ELPAS CENTRAK to Milestone VMS integration. This works out nice for setting up demo systems but is not how the system is deployed in practice. Refer to <u>Figure 1</u> for the expected deployment topology. The Elpas Centrak controller needs to be setup as well, see Appendix D for Elpas Centrak setting.

Below is the C2P ELPAS CENTRAK Installer configuration GUI for demo purposes.( Virtual cameras are all set for Virtual camera #2, not a typical deployment, see sample GUI configuration in Appendix D).

|          |                              |               |                   |               |                  |                     | ttings              | Elpas Se           |
|----------|------------------------------|---------------|-------------------|---------------|------------------|---------------------|---------------------|--------------------|
| Settings | Advanced Settings Advanced : | Help          | C D<br>Simulator  | B<br>View Log |                  | A<br>Stop           | Start               | Service<br>Running |
| ack Cam  | Playi                        | Overlay Port  | verlay lp Address | c             | Virtual Camera # | -                   | vent Directives     | evice E            |
| verview! | CTP C                        |               |                   |               | 2                | or north entrance   | Stairway first floo | Þ                  |
| verview1 | CTP C                        |               |                   |               | 2                | or south entrance   | Stairway first floo |                    |
| verview1 | CTP C                        |               |                   |               | 2                | ioset Shadow Switch | Training Room Clo   |                    |
|          |                              |               |                   |               |                  |                     |                     |                    |
|          |                              | ns G          | VMS Carner        |               |                  | я <mark>F</mark>    | e Settings Control  | Directiv           |
|          |                              |               |                   |               |                  |                     |                     |                    |
| ne       | Refresh Can                  | r Credentials | Use               | Delete        | Add              | Edit                | Сору                |                    |

#### **C2P ELPAS CENTRAK Proxy configuration GUI**

**A** = ELPAS CENTRAK Service manual Stop and Start controls. When changes are made to the ELPAS CENTRAK proxy GUI they can manually be loaded into the ELPAS CENTRAK proxy service by manually stopping and then restarting the Service or alternatively the user is prompted to have the service restarted automatically when the GUI is closed.

**B** = View Log. This is an extremely useful real-time **log file** because it tells the user if the ELPAS CENTRAK Proxy is connected to the ELPAS CENTRAK application. This log file is the first place to look before testing anything else related to the C2P ELPAS CENTRAK integration. See also <u>Appendix A: Sample C2P ELPAS CENTRAK proxy log files</u> **C** = C2P ELPAS CENTRAK Simulator. The C2P ELPAS CENTRAK simulator is another very powerful resource for bringing up new installations. The C2P ELPAS CENTRAK simulator works in parallel with any Man-Down data being sent by the ELPAS CENTRAK system. This allows all of the components of the C2P ELPAS CENTRAK integration to be completely tested prior to the ELPAS CENTRAK system running or even installed. Installers can run the simulator and ensure all of the integration components are functional and then turn on or install the ELPAS CENTRAK system. **Note:** Data from the C2P ELPAS CENTRAK Simulator DOES get reported in the log file described in item B above.

**D** = Help button. Explains how to use the F1 key in the GUI to get help text for each item in the GUI.

**E** =Device Event Directives. This table is used to assign properties to each unique ELPAS CENTRAK Man-Down name received from ELPAS CENTRAK. These properties are used by both the C2P ELPAS CENTRAK proxy and the C2P Hypermedia Search Engine (HSE) during playback of event events.

The "Virtual camera" property defines which generic camera in the recording server will be used to display live exceptions defined in the Rules engine portion of the C2P ELPAS CENTRAK proxy.

The "Overlay address and Port" are optional fields that allow the user to send a copy of the Man-Down text received to the overlay data port of external overview camera of the Man-Down event.

The "Playback Cameras" are the cameras that will be called up for viewing as a result of the user selecting "Show Cameras" in the Hypermedia Search Engine (HSE). This powerful feature further ties the relevant cameras to the RFID captured event, giving the user overview video of the event at the time of the detection.

**F** = Directives Setting Control. These are the controls used to add new entries to the Device Event Directives table as well as allow the user to edit existing entries in the table. <u>See Appendix D for a sample configuration</u>.

**G** = Milestone Smart Client. The Smart Client controls are used to provide the C2P ELPAS CENTRAK proxy with valid Milestone client login credentials. The C2P ELPAS CENTRAK proxy uses this login to receive the valid camera names that are assigned to these login credentials. The camera names are then available to the user for use in "Playback Cameras" portion of the Device Event Directives table.

In the expanded view of the VMS Cameras GUI below you can also see that there is a **log file** associated with this function. The log file works extremely well and will give you the detail of why your credentials did or didn't work. If the credentials entered in the GUI are valid then the log file gives you a list of cameras that those credentials allow you to view.

| The VMS Cameras button is shown below.<br><b>Note:</b> Url = IP address and port for Milestone Base | 🦋 VMS Login |                  |
|----------------------------------------------------------------------------------------------------|-------------|------------------|
|                                                                                                    | User Name:  | admin            |
|                                                                                                    | Password:   | ×***             |
| VMS Cameras User Credentials Refresh Cameras                                                        | Url:        | 192.168.1.75:85  |
|                                                                                                    |             | 🗹 Enable Logging |
|                                                                                                    | View Log    | Save Cancel      |

| Expression T                                    | o Alert (Alert event o | efinition: Cre | ates condition ( | dependent Ge     | neric Events, Pro | cedures & View    | specifications |
|-------------------------------------------------|------------------------|----------------|------------------|------------------|-------------------|-------------------|----------------|
| (Location is S                                  | tairway first floor no | rth entrance}  | and {EventType   | elis/Pull-cord): | PushCTP1,MDAle    | rtProc1 ,ElpasPro | c1a            |
| {Location[is]S                                  | tairway first floor no | rth entrance)  | and (EventType   | elis(Test):Push  | CTP1 ,ElpasProc1  | b                 |                |
|                                                 |                        |                |                  |                  |                   |                   |                |
| Rule Definition                                 | Control                | ,              |                  |                  |                   |                   | ٨              |
| Delete                                          | Add                    | Edit           |                  | www. 🛛 💌         | Show All Event    | s Edit Dr         | ocedures       |
| 5,01010                                         |                        | Low            |                  | 47               |                   |                   | 00000103       |
| ettings                                         |                        |                |                  |                  |                   |                   |                |
| Elpas                                           |                        |                |                  |                  |                   |                   |                |
| Listen Port                                     | 45678                  | V 8            | nable Logging    |                  |                   |                   |                |
| ESE                                             |                        |                |                  |                  |                   |                   |                |
| IP Address                                      | 127.0.0.1              | Port           | 6663             |                  |                   |                   |                |
|                                                 |                        | _              | -                |                  |                   |                   |                |
| HSE                                             | 127.0.0.1              | Port           | 8989             | R                | Store Events      | Frame Offset      | 2000           |
| IP Address                                      |                        |                |                  |                  |                   |                   | 2000           |
| IP Address                                      |                        |                |                  |                  |                   |                   |                |
| HSE<br>IP Address<br>License Serv               | vice                   |                | 2044             |                  |                   |                   |                |
| IP Address<br>License Serv<br>IP Address        | vice<br>127.0.0.1      | Port           | 7341             |                  |                   |                   |                |
| IP Address<br>License Serv<br>IP Address<br>RTC | vice<br>127.0.0.1      | Port           | 7341             |                  |                   |                   |                |

*I* = Event Streaming Engine (ESE). The ESE is normally installed on a recording server associated the ELPAS CENTRAK detection point events. See also <u>Figure 1</u>

*J* = Hypermedia Search Engine (HSE). The HSE is normally located on the server hosting Milestone Base.

*K* = License Server. The C2P License Server is normally located on the server hosting Milestone Base.

L = Rule Definition. The Rules Engine is where users can specify specific Man-Down data to trigger live events in the Smart Client as well as generate "Generic Events" to Milestone Base. When the "Show All Events" check box directly under the Rules Definition list box is not checked then ONLY the events defined in the Rule Definition list will be shown as live events in the Smart Client. This is done to limit the amount of RFID event traffic sent to the Milestone client to allow the user to see just the critical events happening live. If this is not done the amount to Man-Down event data being sent by the C2P/ ELPAS CENTRAK Virtual cameras can make it nearly impossible to see specific events of interest.

All data received from the ELPAS CENTRAK system is stored for future viewing in the Hypermedia database so no events are ever lost. The "Show All Events" checkbox has no effect on what is being stored in the Hypermedia database. See also <u>Appendix B</u> (C2P ELPAS CENTRAK GUI Rules Engine)

**M** = Edit Procedure. This feature allows the user to create their own text annotation that is displayed as a camera view in the Milestone client in real-time as the Elpas Centrak detection event is triggered by the Rules Engine. The procedure can also be setup to generate a Generic Event to the Milestone System if the procedure "Type" is set to "Alert". The Generic Event sent to Milestone will use the "Name" of the procedure as the Generic Event text.

In the example below the Generic Event sent to Milestone when the Pull Cord event occurs will be "ElpasProc1a" as specified in the "Name" field of the Procedure.

**Note**: Anytime a procedure is edited or created you must select "Yes" when prompted while closing the procedure manager to allow the ESE to be restarted. The ESE reads in the procedures on a re-start.

| pression To Al                                                                                     | ert (Alert event definition: Creates condition                                                                      | dependent Generic Events                                                                                                    | s, Procedu | ires & View specifical |
|----------------------------------------------------------------------------------------------------|----------------------------------------------------------------------------------------------------|----------------------------------------------------------------------------------------------------|------------|------------------------|
| ocation(is)Stain                                                                                   | way first floor north entrance} and {EventTyp                                                                       | ejisjPull-cord):PushCTP1,M                                                                                                    | 1DAJertPro | c1,ElpasProc1a         |
| ocation is Stain                                                                                   | way first floor north entrance} and {EventTyp                                                                       | eljis Test}PushCTP1,Elpasf                                                                                                    | Proc1b     |                        |
|                                                                                                    |                                                                                                    |                                                                                                    |            |                        |
|                                                                                                    |                                                                                                    |                                                                                                    |            |                        |
| le Definition Con                                                                                  | Irol                                                                                                    |                                                                                                    |            |                        |
|                                                                                                    |                                                                                                    | Show All F                                                                                                    | wents      |                        |
| Delete                                                                                             | Add Edit C                                                                                                    | ору                                                                                                    | Torno      | Edit Procedures        |
| TP Procedu                                                                                         | re Manager                                                                                                    |                                                                                                    | 2          |                        |
| TF FIOCEGG                                                                                         | e manager                                                                                                    |                                                                                                    | 6          |                        |
|                                                                                                    |                                                                                                    |                                                                                                    |            |                        |
| Name: F                                                                                            | InasProc1a Virtual Camera: 3                                                                                        | Procedures                                                                                                    | *          |                        |
| Name: E                                                                                            | IpasProc1a Virtual Camera: 3                                                                                        | Procedures<br>DieboldATMProc                                                                                                    | ^          |                        |
| Name: E<br>Title: P                                                                                | IpasProc1a Virtual Camera: 3<br>ull Cord Procedure                                                                  | Procedures<br>DieboldATMProc<br>DMPProc1a                                                                                                    | ^          |                        |
| Name: E<br>Title: P<br>mage: C                                                                     | IpasProc1a Virtual Camera: 3<br>ull Cord Procedure<br>:\ConvergenceTP Browse                                        | Procedures<br>DieboldATMProc<br>DMPProc1a<br>DMPProc1b                                                                                                    | *<br>III   |                        |
| Name: E<br>Title: P<br>Image: C<br>Description:                                                    | IpasProc1a Virtual Camera: 3<br>ull Cord Procedure<br>:\ConvergenceTP Browse                                        | Procedures<br>DieboldATMProc<br>DMPProc1a<br>DMPProc1b<br>ElpasProc1a<br>ElpasProc1b                                                                                            | A II       |                        |
| Name: E<br>Title: P<br>Image: C<br>Description:                                                    | IpasProc1a Virtual Camera: 3<br>ull Cord Procedure<br>:\ConvergenceTP Browse                                        | Procedures<br>DieboldATMProc<br>DMPProc1a<br>DMPProc1b<br>ElpasProc1a<br>ElpasProc1b<br>ElpasProc4ert1a                                                                         | A III      |                        |
| Name: E<br>Title: P<br>Image: C<br>Description:                                                    | IpasProc1a Virtual Camera: 3<br>ull Cord Procedure<br>:\ConvergenceTP Browse                                        | Procedures<br>DieboldATMProc<br>DMPProc1a<br>DMPProc1b<br>ElpasProc1a<br>ElpasProc1b<br>ElpasProc1b<br>ElpasProcAlert1a<br>ElsagProc1a                                          | 1          |                        |
| Name: E<br>Title: P<br>mage: C<br>Description:<br>Pull Cord Aler                                   | IpasProc1a Virtual Camera: 3<br>ull Cord Procedure<br>:\ConvergenceTP Browse                                        | Procedures<br>DieboldATMProc<br>DMPProc1a<br>DMPProc1b<br>ElpasProc1a<br>ElpasProc1b<br>ElpasProc1b<br>ElpasProcAlett1a<br>ElsagProc1a<br>ElsagProc1b                           | A III      | e Offset 2000          |
| Name: E<br>Title: P<br>mage: C<br>Description:<br>Pull Cord Aler                                   | IpasProc1a Virtual Camera: 3<br>ull Cord Procedure<br>:\ConvergenceTP Browse                                        | Procedures<br>DieboldATMProc<br>DMPProc1a<br>DMPProc1b<br>ElpasProc1a<br>ElpasProc1b<br>ElpasProcAlert1a<br>ElsagProc1a<br>ElsagProc1b<br>ElsagProc1b                           | •          | e Offset 2000          |
| Name: E<br>Title: P<br>mage: C<br>Description:<br>Pull Cord Aler<br>Call Sercurity:                | IpasProc1a Virtual Camera: 3<br>ull Cord Procedure<br>:\ConvergenceTP Browse<br>t:<br>EXT 991                       | Procedures<br>DieboldATMProc<br>DMPProc1a<br>DMPProc1b<br>ElpasProc1a<br>ElpasProc1b<br>ElpasProc1b<br>ElsagProc1a<br>ElsagProc1b<br>ElsagProc1c<br>ElsagProc1d                 | × III      | e Offset 2000          |
| Name: E<br>Title: P<br>mage: C<br>Description:<br>Pull Cord Aler<br>Call Sercurity:<br>Commence Li | IpasProc1a Virtual Camera: 3<br>ull Cord Procedure<br>:\ConvergenceTP Browse<br>t:<br>EXT 991<br>DCKDOWN Procedures | Procedures<br>DieboldATMProc<br>DMPProc1a<br>DMPProc1b<br>ElpasProc1a<br>ElpasProc1a<br>ElpasProc1a<br>ElsagProc1a<br>ElsagProc1b<br>ElsagProc1c<br>ElsagProc1d<br>FRAlertProc1 | , III      | e Offset 2000          |

### C2P Event Streaming Engine (ESE) GUI

The ESE Control Panel/Log file provides real-time feedback as to what the C2P Proxy is sending the VMS as live Elpas Centrak detection point text images to be displayed in the Smart Client. (Including procedures)

| ESE Service Log Panel       |                                       |  |
|-----------------------------|---------------------------------------|--|
| View Log.txt File           |                                       |  |
| 3/11/2018 1:22:58 PM: Requ  | est for Generic Event                 |  |
| PushAureus3DProc Denied: Di | sabled Generic Events                 |  |
| 3/11/2018 1:23:08 PM: Rece  | iving data from: 127.0.0.1            |  |
| 3/11/2018 1:23:08 PM: Rece  | ived data from VAS:                   |  |
| Aureus3D                    |                                       |  |
| 3/11/2018 1:23:18 PM: Rece  | iving data from: 127.0.0.1            |  |
| 3/11/2018 1:23:18 PM: Rece  | ived data from VAS:                   |  |
| Aureus3D                    |                                       |  |
| 3/11/2018 1:23:18 PM: Queu  | ed Events:                            |  |
| 'PushCTP1^PushCTP3^Aureus3D | Proc <sup>^</sup>                     |  |
| Generic Events              |                                       |  |
| 3/11/2018 1:23:18 PM: Requ  | est for Generic Event                 |  |
| PushCTP3 Denied: Disabled G | eneric Events                         |  |
| 3/11/2018 1:23:18 PM: Trig  | gered procedure                       |  |
| Aureus3DProc                |                                       |  |
| 3/11/2018 1:23:18 PM: Send  | ing process: Aureus3DProc             |  |
| to ESE                      |                                       |  |
| 3/11/2018 1:23:18 PM: Rece  | ived data from VAS: PROC              |  |
| 3/11/2018 1:23:18 PM: Queu  | ed Events:                            |  |
| 'PushAureus3DProc'          |                                       |  |
| 3/11/2018 1:23:18 PM: Requ  | est for Generic Event                 |  |
| PushAureus3DProc Denied: Di | sabled Generic Events                 |  |
| 3/11/2018 1:23:28 PM: Rece  | iving data from: 127.0.0/1            |  |
| 3/11/2018 1:23:28 PM: Rece  | ived data from VAS:                   |  |
| Aureus3D                    |                                       |  |
|                             | · · · · · · · · · · · · · · · · · · · |  |
| Status: Running             | Clear Log Config Stop                 |  |

The "Config" button on the bottom of the ESE control panel brings up some configuration settings for the ESE. For non-demo installations the one setting that will likely need to change is the Generic Event IP address.

|                                    |              |                                                                                                   | VMS                                                                               |
|------------------------------------|--------------|---------------------------------------------------------------------------------------------------|-----------------------------------------------------------------------------------|
| Proxy Port 1                       | 6662         | Enable Proxy 1 Port                                                                               | Generic Events<br>Enabled IP Address 127.0.0.1 Port 1234                          |
| Proxy Port 2<br>Back Office Port   | 6663<br>6661 | <ul> <li>Enable Proxy 2 Port</li> <li>Enable Back Office Port</li> </ul>                          | Camera Settings                                                                   |
| Jigital Signage Port<br>Graph Port | 7346         | <ul> <li>Enable Digital Signage Port</li> <li>Enable Graph Port</li> </ul>                        | Port 89                                                                           |
| Screen Capture Port                | 7345         | Enable Screen Capture Port                                                                        | Virtual Camera Canvas Settings<br>Virtual Cameras Camera Elapsed Time Allowance 5 |
| RTC Port<br>Procedure Port         | 7347<br>6664 | Enable RTC Port     Enable Procedure Port                                                         | Template Attributes<br>Text Color Default - Include LPR Images                    |
| Dwell Time                         | 8            | Http Header     Enable Locaing                                                                    | Procedure Manager                                                                 |
| Max View Ports<br>Fps              | 8            | <ul> <li>Enable Cogging</li> <li>Enable Camera Logs</li> <li>Enable Proxy Comm Logging</li> </ul> | Edit Procedures                                                                   |
|                                    |              | Enable Canvas Logs                                                                                |                                                                                   |

### C2P HSE Proxy GUI

The HSE Proxy GUI contains the configuration needed for the C2P ELPAS CENTRAK Proxy to send Elpas Centrak detection point data to the C2P Hypermedia Search Engine (HSE)

In most cases the user never needs to open the HSE Proxy GUI as all of the defaults work as installed as long as the HSE Proxy is installed on the same machine as the HSE = normal case.

#### Reasons to use this GUI would be

1) If the user wanted to change the default Password used by the HSE click on the Update Password button.

| 3 DB Server Settings    |           | DB Settings Log Panel 🐡 🗖                                                                                                    |  |
|-------------------------|-----------|----------------------------------------------------------------------------------------------------|--|
| View Log<br>HSE         |           | 8/26/2017 5:53:47 PM: Version: 7.0.0.6<br>8/26/2017 5:53:48 PM: RequestQueue Count: 0<br>8/26/2017 5:53:48 PM: Starting MSE Service |  |
| IP Address              | 127.0.0.1 | listener<br>8/26/2017 6:24:56 PM: Version: 7.0.0.6                                                                                  |  |
| Port                    | 8989      | 8/26/2017 6:24:56 PM: RequestQueue Count: 0<br>8/26/2017 6:24:56 PM: Starting MSE Service                                           |  |
| Listen Port             | 7231      | listener<br>8/26/2017 6:26:26 PM: Mersion: 7.0.0.6                                                                                  |  |
| Frame Offset            | 2000      | 8/26/2017 6:26:26 PM: RequestQueue Count: 0                                                                                         |  |
| Database Retention Days | 30        | 8/26/2017 6:26:26 PM: Starting HSE Service<br>listener                                                                              |  |
| Hours to Clear Database | 24        | 8/26/2017 6:28:08 PM: Version: 7.0.0.6<br>8/26/2017 6:28:08 PM: RequestQueue Count: 0                                               |  |
| Enable Logging          |           | 8/26/2017 6:28:08 PM: Starting HSE Service                                                                                          |  |
| Update Password         |           | DB Login 🗇 🗖 🖾 🚼 C: 0                                                                                                    |  |
| Service                 |           |                                                                                                    |  |
| Running Start           | Stop      | Current Password:                                                                                                    |  |
| Settings                |           | New Password:                                                                                                    |  |
| Help                    | Save Exit | Save Cancel                                                                                                    |  |
|                         | Hyp       | permedia Search™                                                                                                    |  |
|                         |           |                                                                                                    |  |
|                         |           | Username Idmin                                                                                                    |  |
|                         |           | Password                                                                                                    |  |
|                         |           |                                                                                                    |  |
|                         |           | Login                                                                                                    |  |
|                         |           |                                                                                                    |  |

2) If the user wanted to change the HSE database retention time from the default 30 days, enter the new time period.

**Note:** Hours to clear the data base is shown here as 24 hours. Once the 30 day retention has been reached the data base will start to be cleared in 24 hour blocks starting with the first 24 hour storage period. A non-zero number is used to represent how often the database is truncated to the selected number of days specified in "Database Retention Days". If "Hours to Clear Database" is zero (0) then the database is never cleared.

3) If the user wants to verify that data is actually being sent to the HSE database. For this they could look at the HSE Proxy View Log file as shown above.

### <u>Smart Client view setup for C2P integration</u>

C2P uses a common Smart Client view for all C2P integrations. The view is a 1 + 3 view with the Hypermedia Search Engine (HSE) being in the "1" view and the "3" corresponds to the 3 camera views that are to the immediate right of the HSE view. Below is a screenshot of the 1 +3 view setup screen in the Smart Client. The HSE uses the Web portal for its view. The URL used = <u>http://IP\_Adr:8989</u> Below this is shown as <u>http://192.168.1.19:8989</u> The cameras are simply drag and drop from the Camera tab.

**Note:** The default HSE login password is Password1. To change the password see <u>C2P HSE Proxy GUI</u>

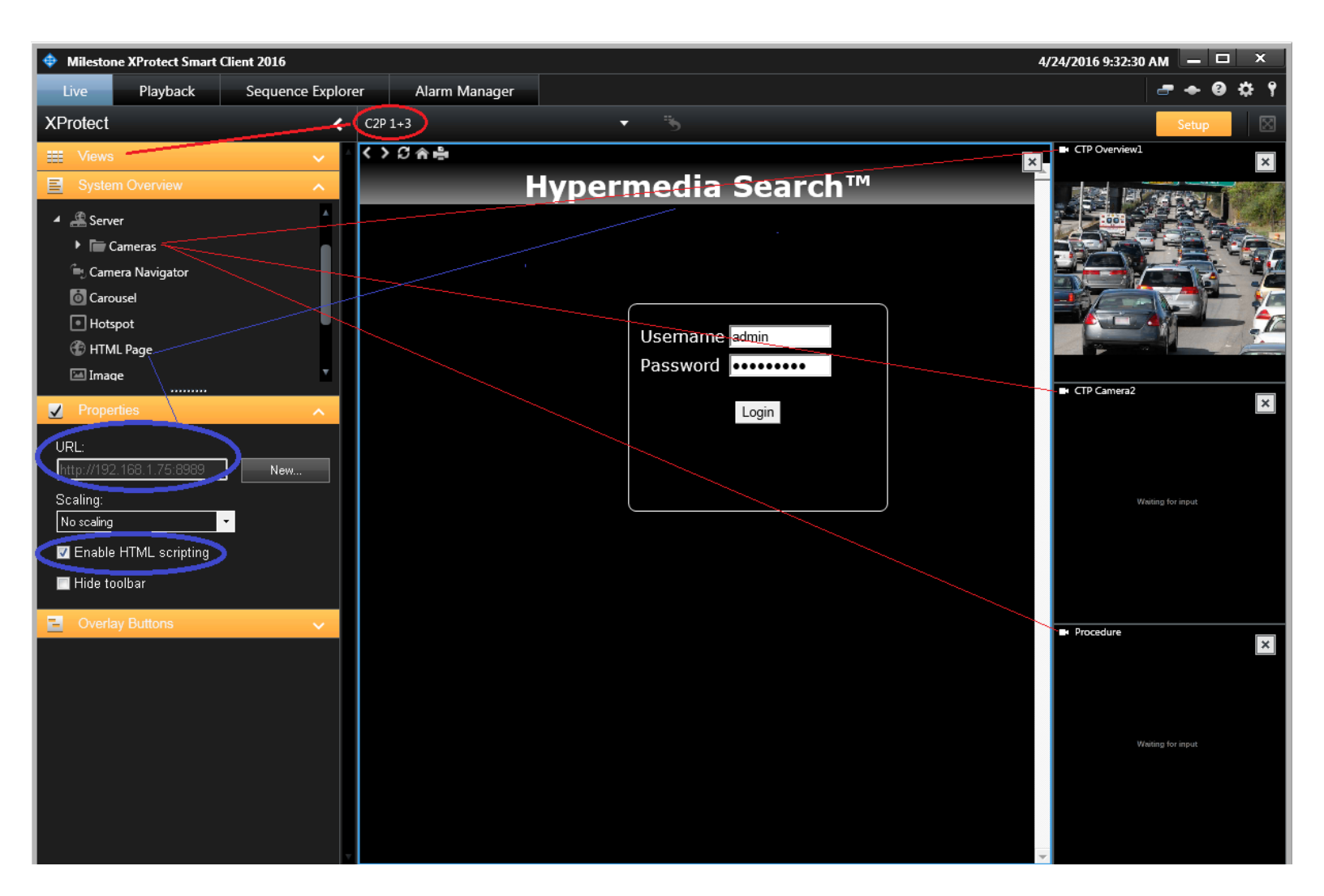

### Troubleshooting

In the event that your install doesn't work as planned, or your system stops working at some point, below are some basic troubleshooting tips.

Typical C2P Man-Down Deployment

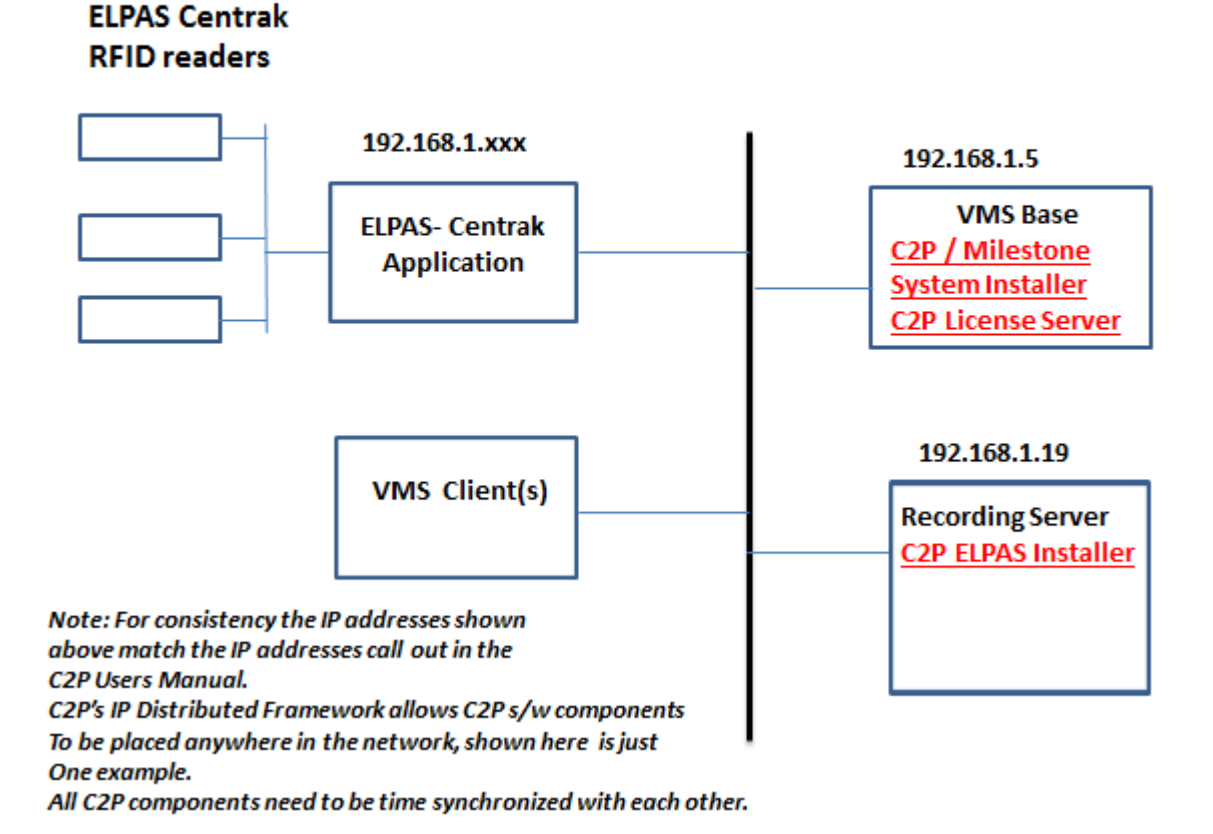

If you are not seeing metadata events being reported in the VMS client, the first thing you need to do is move to the point in the system where the data first enters the C2P integration.

This is where most people get hung up.

In troubleshooting the rule is:

"The output device is great for alerting you that there is a problem, but that's all it is good for." As with troubleshooting any electronic device the same basic principles apply = start at the source and work your way through the system to determine where the data goes bad.

Look for things like a blocked port (firewalled) or wrong IP Address specified in one of the C2P settings GUIs.

The block diagram above shows where all of the C2P software components are located with the source located on the machine hosting the ELPAS CENTRAK Application. This is the starting point, and most likely where the problem resides. The first thing that you want to do is to verify that the C2P ELPAS CENTRAK Proxy is receiving data from the ELPAS CENTRAK application. Check the C2P ELPAS CENTRAK Proxy log file first to verify that the C2P proxy is actually receiving data from the ELPAS CENTRAK application. The process of checking the log is simple as was

illustrated earlier in this User Manual See item "B" in <u>C2P ELPAS CENTRAK Proxy configuration GUI</u> and also <u>Appendix A: Sample C2P ELPAS CENTRAK proxy log files</u>

Each of the other C2P software components shown in Appendix A all have their own respective Log Files as explained in each of their respective sections of this manual. Use the log files first when troubleshooting. That's what they are there for.

### Appendix A: Sample C2P ELPAS CENTRAK proxy log files

This first screenshot is a log trace of a valid connection between the C2P ELPAS CENTRAK proxy and the ELPAS CENTRAK application. Each ELPAS CENTRAK proxy has a log file on the front end of the proxy to log every ELPAS CENTRAK received. If nothing is being received by this log file then nothing is being sent by the ELPAS CENTRAK application.

The screen below shows what to expect if no connection can be made by the C2P proxy to the ELPAS CENTRAK application.

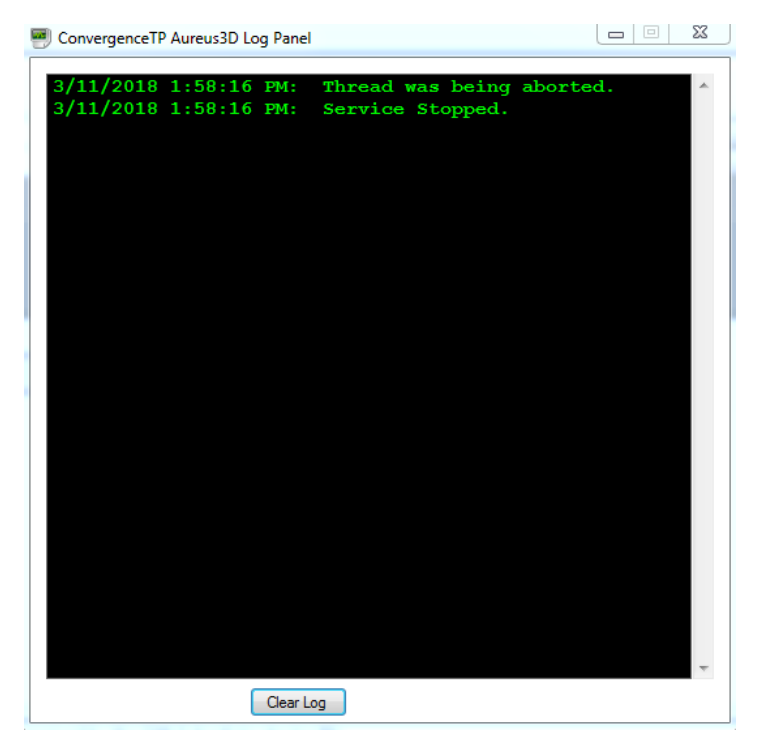

The screen shot below shows active data being received by the C2P Elpas Centrak log file.

| 🖲 ESE Service Log Panel |                                |
|-------------------------|--------------------------------|
| View Log.txt File       |                                |
|                         |                                |
| 8/26/2017 3:16:11 PM:   | Listening for RTC Image        |
| 8/26/2017 3:16:11 PM:   | Starting the Event Streaming   |
| Engine                  |                                |
| 8/26/2017 3:16:11 PM:   | Comm listening on port: 89     |
| rts Timer               |                                |
| 8/26/2017 3:16:15 PM:   | Receiving data from: 127.0.0.1 |
| 8/26/2017 3:16:15 PM:   | Received data from VAS:        |
| ZKAccess                |                                |
| 8/26/2017 3:16:15 PM:   | Queued Events:                 |
| PushCTP1^PushCTP3^ZKA   | ccessProc^                     |
| 8/26/2017 3:16:15 PM:   | Request for Generic Event      |
| PushCTP3 Denied: Disab  | led Generic Events             |
| 8/26/2017 3:16:15 PM:   | Received data from VAS: PROC   |
| to ESE                  |                                |
| 8/26/2017 3:16:15 PM:   | Triggered procedure            |
| ZKAccessProc            |                                |
| 8/26/2017 3:16:23 PM:   | Receiving data from: 127.0.0.1 |
| 8/26/2017 3:16:23 PM:   | Received data from VAS:        |
| ZKAccess                |                                |
| 8/26/2017 3:16:31 PM:   | Receiving data from: 127.0.0.1 |
| 8/26/2017 3:16:31 PM:   | Received data from VAS:        |
| ZKAccess                |                                |
| 8/26/2017 3:16:39 PM:   | Receiving data from: 127.0.0.1 |
| 8/26/2017 3:16:39 PM:   | Received data from VAS:        |
| ZKAccess                |                                |
|                         | <b>T</b>                       |
| Status: Running         | Clear Log Config Stop          |

The screen below shows activity in the C2P ESE when data is being received from the C2P Elpas Centrak integration.

```
23
ESE Service Log Panel
 View Log.txt File
 3/11/2018 1:22:58 PM:
                         Request for Generic Event
 PushAureus3DProc Denied: Disabled Generic Events
 3/11/2018 1:23:08 PM:
                         Receiving data from: 127.0.0.1
 3/11/2018 1:23:08 PM:
                         Received data from VAS:
 Aureus3D
 3/11/2018 1:23:18 PM:
                         Receiving data from: 127.0.0.1
                         Received data from VAS:
 3/11/2018 1:23:18 PM:
 Aureus3D
 3/11/2018 1:23:18 PM:
                         Queued Events:
  'PushCTP1^PushCTP3^Aureus3DProc^'
  Generic Events
 3/11/2018 1:23:18 PM:
                         Request for Generic Event
 PushCTP3 Denied: Disabled Generic Events
 3/11/2018 1:23:18 PM:
                         Triggered procedure
 Aureus3DProc
 3/11/2018 1:23:18 PM:
                         Sending process: Aureus3DProc
 to ESE...
 3/11/2018 1:23:18 PM:
                         Received data from VAS: PROC
 3/11/2018 1:23:18 PM:
                         Queued Events:
  'PushAureus3DProc'
 3/11/2018 1:23:18 PM:
                         Request for Generic Event
 PushAureus3DProc Denied: Disabled Generic Events
 3/11/2018 1:23:28 PM:
                         Receiving data from: 127.0.0.1
 3/11/2018 1:23:28 PM:
                         Received data from VAS:
 Aureus3D
 Status: Running
                                  Clear Log
                                            Config
                                                      Stop
```

### Appendix B: C2P ELPAS CENTRAK GUI Rules Engine

The C2P Rules engine allows users to create their own rules based on the **Live** text received from the Man-Down system.

These rules are evaluated for each RFID detection point read sent from the EPLAS Centrak system to the C2P integration.

The GUI for the Rules Engine makes it very easy to add, delete or edit a rule. The Rules GUI provides dropdown selections for adding field names. Rules can be a single expression or several expressions AND'd together. Rules can push a procedure for immediate viewing on the Milestone Smart Client. Rules can be sent Milestone or other 3<sup>rd</sup> party applications TCP/IP Generic event text.

|                                                                                   |   | Rule Definition       |                              |                                          |                   |                                          |                   |                       |
|-----------------------------------------------------------------------------------|---|-----------------------|------------------------------|------------------------------------------|-------------------|------------------------------------------|-------------------|-----------------------|
|                                                                                   |   | Expression To         | Alert (Alert                 | event definition: Cre                    | ates condition de | pendent Generic E                        | vents, Procedures | & View specifications |
|                                                                                   |   | {Location(is)St       | airway first<br>airway first | floor north entrance)                    | and (EventType)   | s[Full-cord] Pushc<br>s[Test] PushCTP1,[ | ElpasProc1b       | ElpasProc1a           |
|                                                                                   |   | •                     |                              |                                          |                   |                                          |                   |                       |
|                                                                                   |   | Rule Definition C     | Control                      |                                          | 4                 |                                          |                   |                       |
|                                                                                   |   | Delete                | A                            | dd Edit                                  | Cop               | y 📝 Shov                                 | / All Events      | Edit Procedures       |
|                                                                                   |   |                       |                              |                                          |                   |                                          |                   |                       |
| arrian To Alart                                                                   | _ |                       |                              |                                          |                   |                                          |                   |                       |
|                                                                                   |   |                       |                              |                                          |                   |                                          |                   |                       |
| Ession Evaluation Form                                                            |   |                       |                              |                                          |                   |                                          |                   |                       |
| denenc Events                                                                     |   |                       |                              |                                          |                   |                                          |                   |                       |
| PushCTP1                                                                          |   |                       |                              |                                          |                   |                                          |                   |                       |
|                                                                                   |   |                       |                              |                                          |                   |                                          |                   |                       |
| Procedures                                                                        |   |                       |                              |                                          |                   |                                          |                   |                       |
| Procedures                                                                        | _ | _                     |                              |                                          |                   |                                          | E I. Errer        | 011-11 0000           |
| Procedures                                                                        |   |                       |                              |                                          |                   |                                          | Events Frame      | Offset 2000           |
| Procedures<br>ElpasProc1b<br>Evaluate Expression                                  |   |                       |                              |                                          |                   |                                          | Events Frame      | Offset 2000           |
| Procedures<br>ElpasProc1b<br>Evaluate Expression<br>Select Field Name             |   | Select Expressi       | on                           | Enter Field Value                        |                   |                                          | Events Frame      | Offset 2000           |
| Procedures<br>ElpasProc1b<br>Evaluate Expression<br>Select Field Name<br>Location | • | Select Expressi       | on                           | Enter Field Value<br>Stairway first floo | TRK .             |                                          | Events Frame      | Offset 2000           |
| Procedures<br>ElpasProc1b<br>Evaluate Expression<br>Select Field Name<br>Location | • | Select Expressi<br>is | on<br>•                      | Enter Field Value<br>Stairway first floo | n K               |                                          | Events Frame      | Offset 2000           |
| Procedures<br>ElpasProc1b<br>Evaluate Expression<br>Select Field Name<br>Location | • | Select Expressi<br>is | on<br>•                      | Enter Field Value<br>Stairway first floo | n                 |                                          | Events Frame      | Offset 2000           |

### Appendix C: CTP License Server Control Panel

To see the CTP License Server Control Panel you need to be on the machine hosting Milestone Base. To view the Control Panel you can "Run as administrator" the CTP License Server desktop icon. See below.

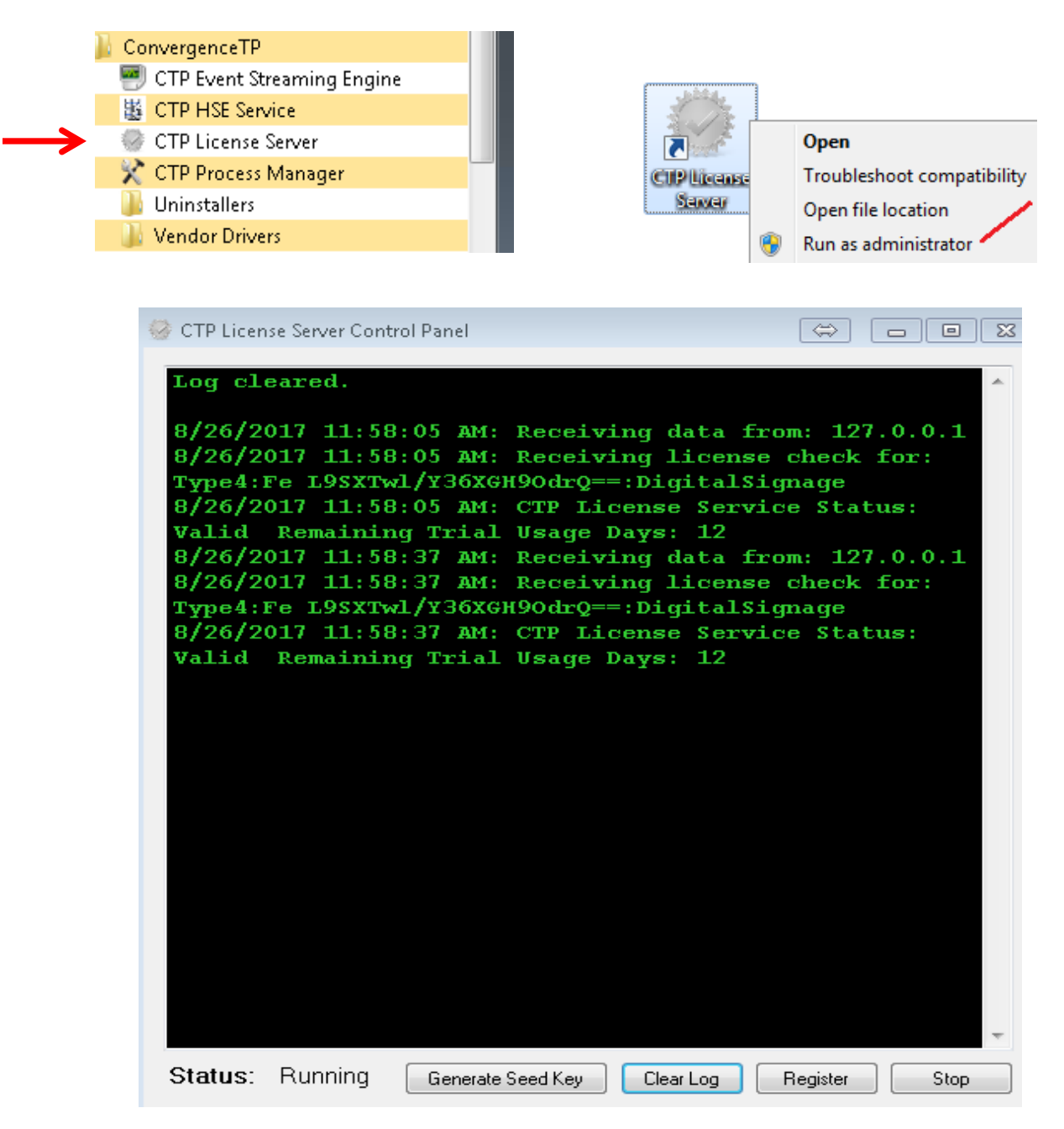

*If the CTP License Server icon is not on the desktop you can also run the executable in:* 

C:\ConvergenceTP\License server 🐶 CTP License Control Panel.exe

The License Server Control Panel is where real-time licensing information is displayed. The License Server is also where the Generation of a Seed Key is initiated so a permanent C2P license can be generated and returned to be installed using the Registration button.

The License Server is also used to install the registered license, by clicking on the Register button and following the instructions.

## Loading a new CTP License File

You can also load in your purchased license files using the "Register" button on the bottom of the panel. If you do Register a new license using the Control Panel <u>BE SURE TO STOP AND START THE CONTROL PANEL</u> afterwards.

**Note**: The new license is not read in until the License Server service is restarted so it's important to stop then start the service using the "Stop" button below, which turns into a "Start" button once the service has stopped.

Also shown below is what the Control Panel looks like when a demo license expires and then a valid license is loaded using the Register button process. The valid license was loaded in at 4:30:18 PM.

| © ConvergenceTP License Server Control Panel         |
|------------------------------------------------------|
|                                                      |
|                                                      |
| LOUVELGEUCE I Hiiii                                  |
| <b>a i i</b>                                         |
|                                                      |
| 3/6/2016 4:23:06 DM: Receiving data from: 127.0.0.1  |
| 3/6/2016 4:23:06 PM: Receiving data from: 127.0.01   |
| ESE: 127.0.0.1                                       |
| 3/6/2016 4:23:06 PM: CTP Validating License, Service |
| Status: UsageDaysExceeded 🧲                          |
| 3/6/2016 4:28:06 PM: Receiving data from: 127.0.0.1  |
| 3/6/2016 4:28:06 PM: Receiving license check for:    |
| 3/6/2016 4:28:06 PM: CTP Validating License. Service |
| Status: UsageDaysExceeded 🤃                          |
| 3/6/2016 4:30:18 PM: Version: 7.0.0.0                |
| 3/6/2016 4:30:18 PM: CTP License Service: License    |
| CTP.lic Status = Valid                               |
| 3/6/2016 4:30:18 PM: CTP.lic License: ESE: 1000      |
| 3/6/2016 4:30:18 PM: CTP.lic License: Type1: 100000  |
| 3/6/2016 4:30:18 PM: CTP.lic License: Type3: 100000  |
| 3/6/2016 4:30:18 PM: CTP.lic License: Type4: 100000  |
| 3/6/2016 4:30:18 PM: CTP.lic License: Type5: 100000  |
| 3/6/2016 4:30:18 PM: Waiting for input               |
|                                                      |
| Status: Running Clear Log Register Stop              |
|                                                      |

## Appendix D: C2P Elpas Centrak Settings Configuration Panel

The diagram below shows the association between the C2P Elpas Centrak GUI and the C2P HSE search Engine embedded in the Smart Client. The GUI is used to establish which Device ID's data will be placed in the client viewport when Show Cameras button on the client is selected in the search engine. The GUI allows the selection of cameras to be viewed using the drop down menu\*. When Show Cameras button is selected the assigned camera views (CTP Overview1, CTP Camera2 and Procedure) will be brought up and will be time synchronized with the device ID data and placed in the client as viewports 1, 2 and 3, respectively. In the case shown below the CTP camera2 Elpas Centrak data will appear in viewport2 along with time synchronized video from CTP Overview1 in viewport1. Viewport3 is also time synchronized and is showing a Procedure (Virtual camera named Procedure) for security personnel to be aware of when that event is detected.

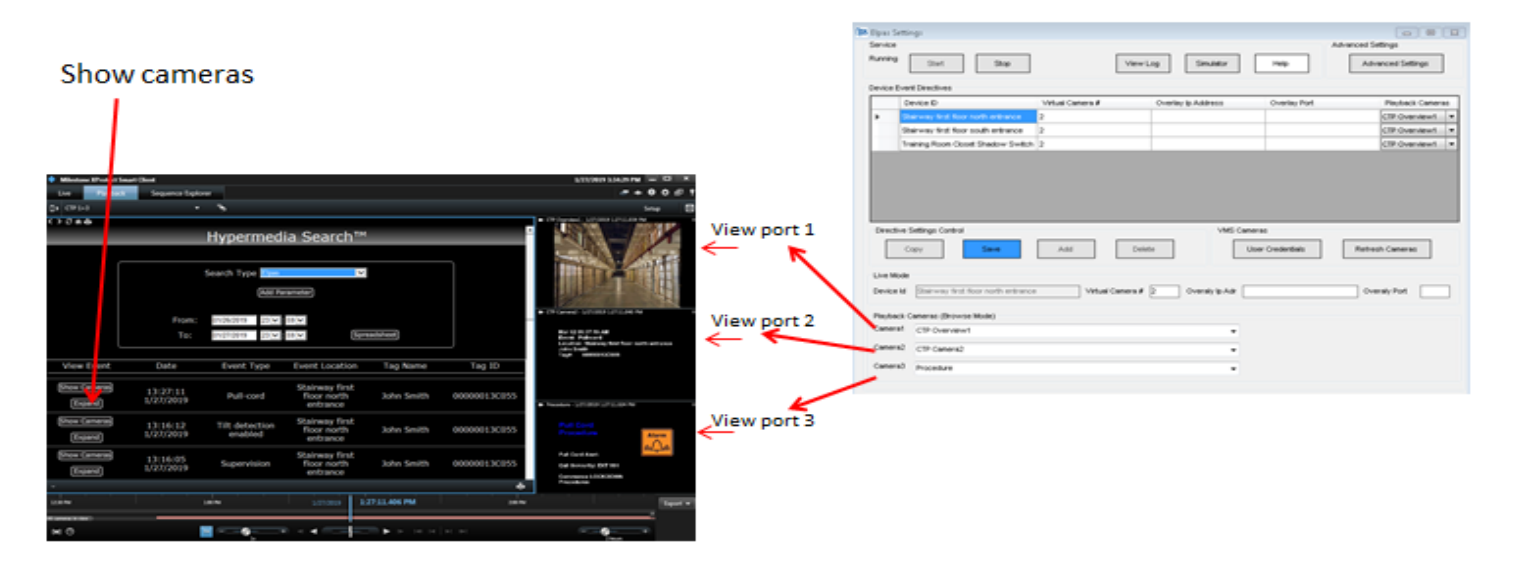

\* Note: when using the drop down camera view list, only cameras Views you have privileges to view will be listed.

If only one camera view is selected in addition to the Elpas-Centrak data it is recommended to have a separate camera view placed in viewport3. If you are not using a Procedure as shown above you may use any other camera but do not use "blank screen" camera here.

### Appendix E: Milestone Enterprise, Professional and Express setup

This section outlines how to setup Virtual Cameras using the Milestone Universal Cameras for either 16 or 64 channel cameras.

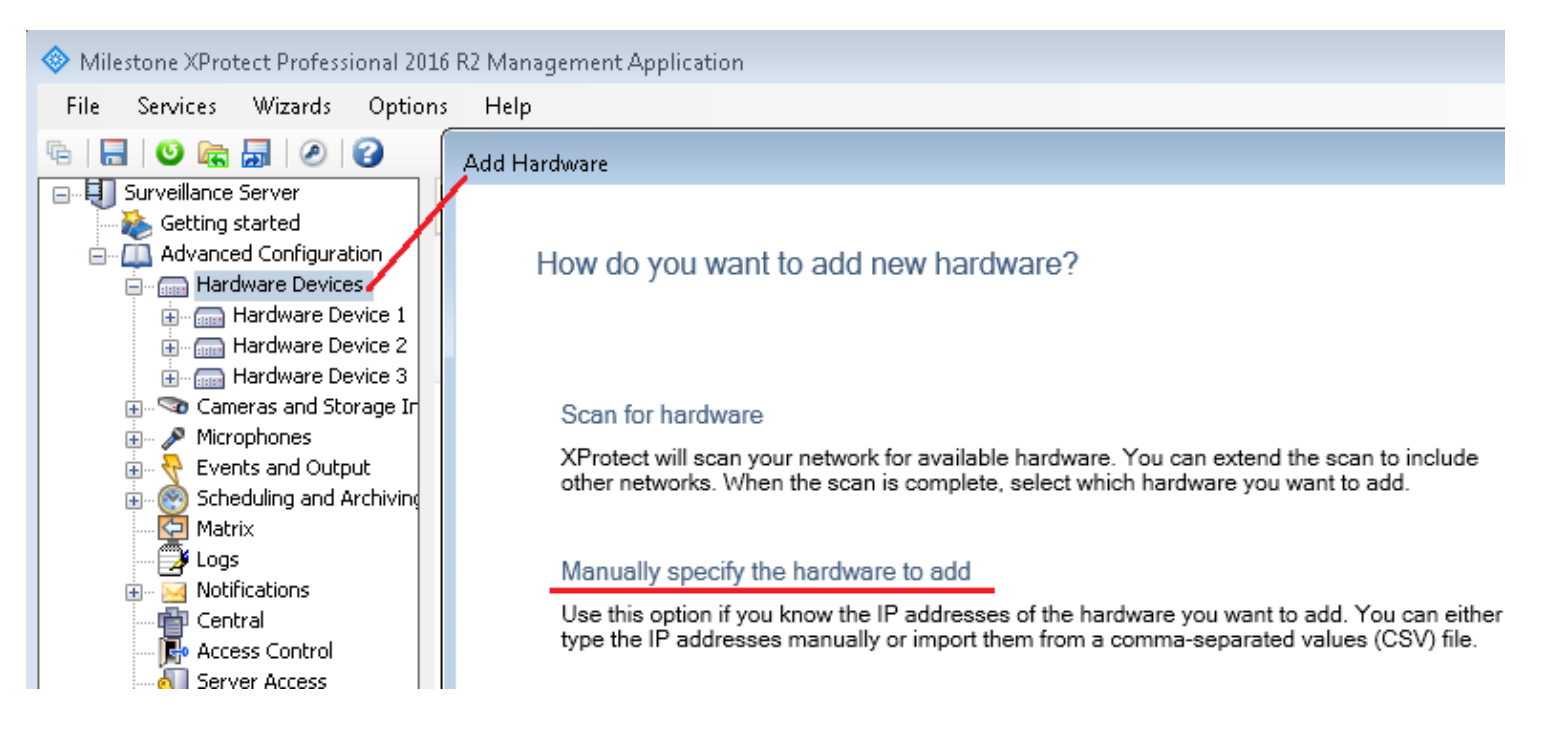

Next select "Manual" mode for the hardware detection method.

Select "Universal" as the camera type

In the Add Hardware form: The Address is the address of the PC/Server hosting the C2P ESE The Port is 89 The Hardware model is Universal "xx" channels where xx can be 1, 16 or 64

#### Add Hardware

#### Type IP addresses

Type the IP addresses of the hardware you want to add to your system or import the information from a comma separated values (C file. You can speed up the scanning process by selecting the manufacturer(s) of the devices you want to add.

| IP Address   | Port | User Name           | Password | Driver                    |
|--------------|------|---------------------|----------|---------------------------|
| 192.168.1.19 | 89   | <default></default> |          | Universal 16 channels d 🔻 |
| IP Address   | 80   | <default></default> |          | Auto-detect 🔹             |

Next enable the Universal channels needed being sure to DISABLE ALL MICROPHONE CHANNELS

This completes adding the Universal Camera definitions.

Next you will need to name the individual camera names and configure each individual camera and setup each virtual camera.

Hint: Use camera names that are easy to associate with your access points.

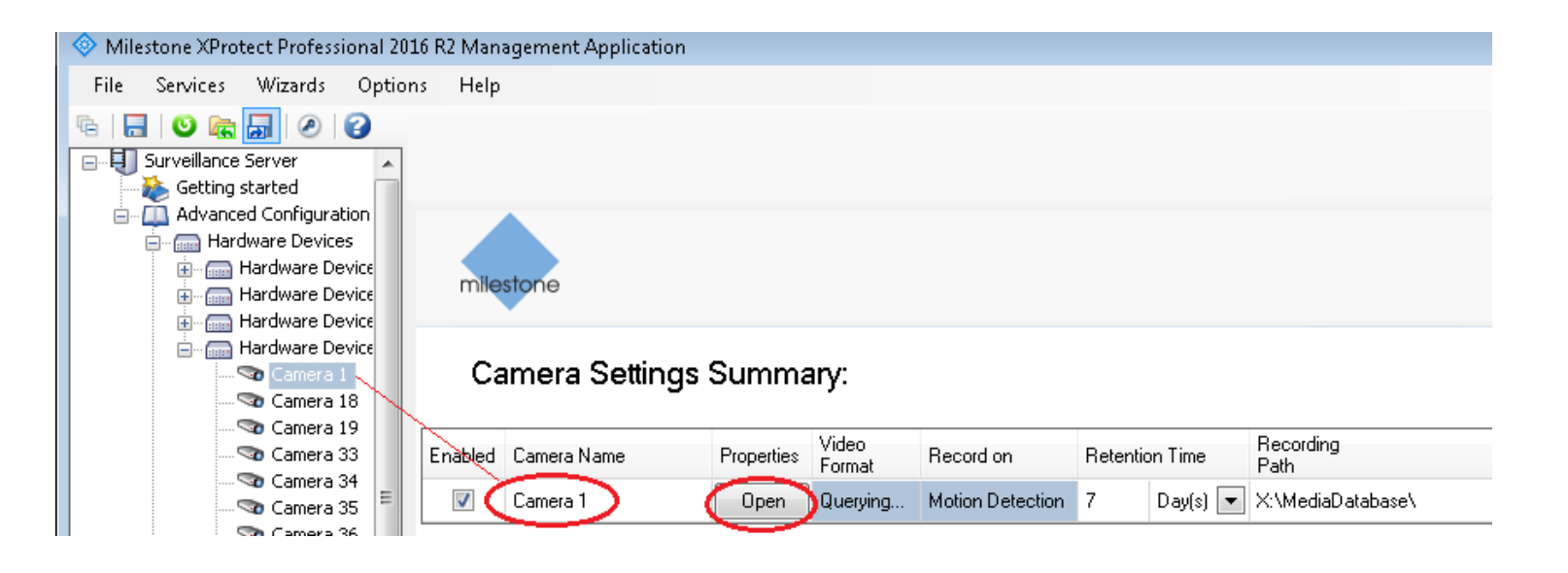

Select camera properties and follow settings outlined below.

| 🔷 Milestone |                                                                                                    | · <b>x</b> · P · P                                                  |
|-------------|----------------------------------------------------------------------------------------------------|---------------------------------------------------------------------|
| File Serv   | Camera Properties                                                                                                    |                                                                     |
| Ge Surve    | General<br>Video                                                                                                    | General camera settings                                             |
|             | Audio                                                                                                    |                                                                     |
|             | Recording Properties<br>Recording and Archiving Paths<br>Event Notification<br>Output<br>Motion Detection<br>Privacy Masking<br>Fisheye Lens | Camera name: Camera 1<br>Camera shortcut number:<br>Camera Settings |
|             |                                                                                                    | Waiting for input                                                   |

Configure Camera properties as shown below. Assign the getportX URL connection for each Elpas Centrak detection point where X is the virtual camera differentiator. If you have 20 Elpas Centrak detection points you will have getport1 thru getport20 virtual cameras.

| As an example a table would hel | n in keenind | a track of the | Man-Down to | device ID and | l virtual camera i | nssianment   |
|---------------------------------|--------------|----------------|-------------|---------------|--------------------|--------------|
| As an example a table would her | р пі кееріну |                |             | uevice iD unu | vii tuui tuineru t | issigninent. |

| Man-Down name | Device ID | Virtual camera # | Virtual camera<br>name (optional) | comment  |
|---------------|-----------|------------------|-----------------------------------|----------|
| Main Lobby    | 1         | 1                | Camera1                           | getport1 |
| Storage       | 2         | 2                | Camera2                           | getport2 |
| Loading Dock  | 3         | 3                | VC3                               | getport3 |
|               |           |                  |                                   |          |
|               |           |                  |                                   |          |
|               |           |                  |                                   |          |
|               |           |                  |                                   |          |

| General                       | General camera settings |
|-------------------------------|-------------------------|
| Video                         | -<br>Fueldet            |
| Audio                         |                         |
| Recording Properties          | Preview:                |
| Recording and Archiving Paths | Camera name: Camera 1   |
| Event Notification            | Camera shortcut number: |
| Output                        | Camera Settings         |
|                               |                         |
| Motion Detection              | Preview                 |
| Privacy Masking               |                         |
| Fisheye Lens                  |                         |
|                               |                         |

| Video Properties            |           |                     |                  |         |
|-----------------------------|-----------|---------------------|------------------|---------|
| Camera settings             |           |                     |                  |         |
| Video settings              |           | Au                  | dio settings     |         |
| Codeo: JPEG                 | 2         | -                   | Codec:           | PCM R   |
| Streaming mode HTTP         | )         | -                   | Streaming mode:  | RTP (L  |
| Delivery mode: Multipa      | rt stream | •                   | Delivery mode:   | Multipa |
| Keep-alive type: Default    |           | -                   | Keep-alive type: | Defaul  |
| Retrieval mode Snapsh       | ot        | •                   | Connection URI:  |         |
| Connection UP: getport      | $\supset$ |                     | RTSP port:       | 554     |
| RTSP port: 554              |           |                     |                  |         |
| Include options on PLAY: No |           | <b>–</b>            |                  |         |
|                             |           |                     |                  |         |
|                             |           | Image size: 640 x 4 | во (8 КЬ)        |         |
|                             |           |                     |                  |         |
|                             |           |                     |                  |         |
|                             |           |                     |                  |         |
|                             |           |                     |                  |         |
|                             |           |                     |                  |         |
|                             |           | Waiting for inj     | put              |         |
|                             |           |                     |                  |         |
|                             |           |                     |                  |         |
|                             |           |                     |                  |         |
|                             |           |                     |                  |         |
|                             |           |                     |                  |         |
|                             | Cancel    | Preview Imag        | ge C             | ж       |

**Note** : Retrieval mode used here is Snapshot, this is different when using Milestone Plus Series mode.

### Appendix F: Universal Camera Setup using <u>Plus Series</u> Platform

Login defaults to Windows authentication. You can add a "Basic" account if needed

| 192.168.1.212                     | -       |
|-----------------------------------|---------|
| Authentication:                   |         |
| Vindows authentication (current u | user) 🔻 |
|                                   |         |
| Password:                         |         |
|                                   |         |

#### Add new hardware

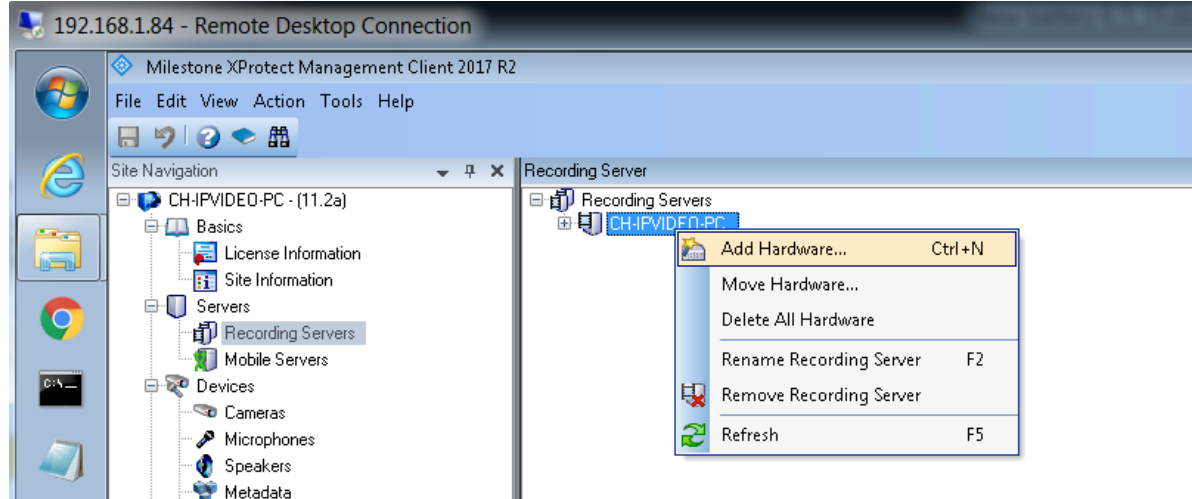

#### Note Milestone Corporate and Expert may require this step below

When you go to your recording server for the first time you need to right click on it to "Authorize" it, then you can add hardware devices.

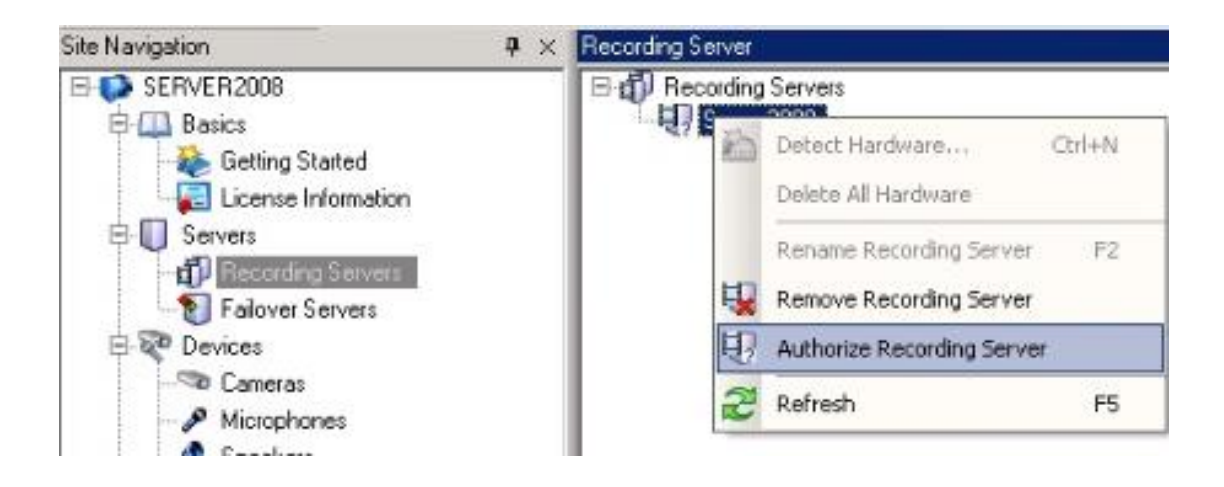

When prompted deselect the Universal cameras not used.

| Add Hardware                                                                                     |                               |                                                                                    | × |  |  |
|--------------------------------------------------------------------------------------------------|-------------------------------|------------------------------------------------------------------------------------|---|--|--|
| Hardware and cameras are enabled per default.<br>The hardware and its devices will be assigned a | Manually ena<br>uto-generated | ble additional devices to be used.<br>Inames. Alternatively, enter names manually. |   |  |  |
| Hardware name template:                                                                          |                               | Device name template:                                                              |   |  |  |
| Default                                                                                          |                               | ▼ Default                                                                          | • |  |  |
| Hardware to Add                                                                                  | Enabled                       | Name                                                                               | * |  |  |
| Universal 16 channels driver - 192.168.1.84                                                      |                               |                                                                                    |   |  |  |
| 📖 Hardware:                                                                                      | <b>V</b>                      | Universal 16 channels driver (192.168.1.84)                                        | Ε |  |  |
| 🖘 Camera port 1:                                                                                 | <b>V</b>                      | Universal 16 channels driver (192.168.1.84) - Camera 1                             |   |  |  |
| 🖘 Camera port 2:                                                                                 | <b>V</b>                      | Universal 16 channels driver (192.168.1.84) - Carnera 2                            |   |  |  |
| 🖘 Camera port 3:                                                                                 | <b>v</b>                      | Universal 16 channels driver (192.168.1.84) - Camera 3                             |   |  |  |
| 🖘 Camera port 4:                                                                                 |                               | Universal 16 channels driver (192.168.1.84) - Camera 4                             |   |  |  |
| 🖘 Camera port 5:                                                                                 |                               | Universal 16 channels driver (192.168.1.84) - Camera 5                             |   |  |  |
| 🖘 Camera port 6:                                                                                 |                               | Universal 16 channels driver (192.168.1.84) - Carnera 6                            |   |  |  |
| 🖘 Camera port 7:                                                                                 |                               | Universal 16 channels driver (192.168.1.84) - Carnera 7                            |   |  |  |
| 🖘 Camera port 8:                                                                                 |                               | Universal 16 channels driver (192.168.1.84) - Carnera 8                            | - |  |  |
| Camera port 8:                                                                                   |                               | Universal 16 channels driver (192.168.1.84) - Camera 8           < Back            |   |  |  |

Next create a C2P group

| Add Hardware                                                                                  |                                                                                                    |                           |               |        |
|-----------------------------------------------------------------------------------------------|----------------------------------------------------------------------------------------------------|---------------------------|---------------|--------|
| Select a default group for all devices types.<br>Alternatively, select device group individua | ly for each device.                                                                                                    |                           |               |        |
| Default camera group:                                                                         | Devices                                                                                                    |                           | Add to Group  |        |
| No group selected                                                                             | Cameras                                                                                                    |                           |               |        |
| Default microphone group:                                                                     | Source State State St | nels driver (192.168.1.84 | Default Group | •      |
| No group selected                                                                             | 🔍 Universal 16 chan                                                                                                    | nels driver (192.168.1.84 | Default Group | -      |
| Default speaker group:                                                                        | 🗢 Universal 16 chan                                                                                                    | nels driver (192.168.1.84 | Default Group | •      |
| No group selected                                                                             |                                                                                                    |                           |               |        |
| Default metadata group:                                                                       |                                                                                                    | Select Group              |               |        |
| No group selected                                                                             |                                                                                                    | 🖃 🤜 Cameras               |               |        |
| Default input group:                                                                          |                                                                                                    | En C2P                    | mera group    |        |
| No group selected                                                                             |                                                                                                    |                           |               |        |
| Default output group:                                                                         |                                                                                                    |                           |               |        |
| No group selected                                                                             |                                                                                                    |                           |               |        |
|                                                                                               |                                                                                                    |                           |               |        |
| Help                                                                                          |                                                                                                    |                           |               |        |
| Пер                                                                                           |                                                                                                    |                           |               |        |
|                                                                                               |                                                                                                    |                           |               |        |
|                                                                                               |                                                                                                    |                           | ОК            | Cancel |
|                                                                                               |                                                                                                    |                           |               | it.    |

#### Next build the individual C2P cameras

|                                                                                                    | 168.1.84 - Remote Desktop Connection     | 30000000                                                     |           | 1000400                     |           |
|----------------------------------------------------------------------------------------------------|------------------------------------------|--------------------------------------------------------------|-----------|-----------------------------|-----------|
|                                                                                                    | 📀 Milestone XProtect Management Client 2 | 017 R2                                                       |           |                             |           |
|                                                                                                    | File Edit View Action Tools Help         |                                                              |           |                             |           |
|                                                                                                    | 日 🤊 😮 🗢 🏥                                |                                                              |           |                             |           |
|                                                                                                    | Site Navigation 🚽                        | Recording Server                                             | 👻 🕂 🏳 Pro | operties                    |           |
|                                                                                                    | 🖃 📢 CH-IPVIDEO-PC - (11.2a)              | 🖃 🗊 Recording Servers                                        |           | niversal 16 channels driver |           |
|                                                                                                    | 📔 🖨 🛄 Basics                             | E HI CH-IPVIDEO-PC                                           |           |                             |           |
|                                                                                                    | 📕 License Information                    | 🖃 🚃 Universal 16 channels driver (192.168.1.84)              | - II.     | ✓ General                   | o         |
|                                                                                                    | Site Information                         | Universal 16 channels driver (192.168.1.84) - Camera 1       | - 11      | Connection URI              | Getport1  |
|                                                                                                    | Servers                                  | Universal 16 channels driver (192.168.1.84) - Camera 2       | - 11      | Keep Alive type             | Default   |
|                                                                                                    | Recording Servers                        | Universal 16 channels driver (192,169,1,94) - Camera A       | - 11      | Reep Aire ope               | Streaming |
|                                                                                                    | Mobile Servers                           | Universal 16 channels driver (132,160,1.64) - Camera 4       | - 11      | BTSP Port                   | 554       |
| 0:5                                                                                                    | 🖃 💎 Devices                              | Viniversal 16 channels driver (192,168,1.84) - Camera 6      | - 11      | Streaming Mode              | RTP (UDP) |
|                                                                                                    | Cameras                                  | 🚽 🚽 Universal 16 channels driver (192.168.1.84) - Camera 7   |           | H264 - streamed             |           |
| ALC: NO THE OWNER OF THE OWNER OF THE OWNER OF THE OWNER OF THE OWNER OF THE OWNER OF THE OWNER OF THE OWNER OF | Microphones                              | 🚽 🚽 Universal 16 channels driver (192.168.1.84) - Camera 8   |           | Frames per second           | 60        |
|                                                                                                    | Speakers                                 | 🚽 🔤 🖓 Whiversal 16 channels driver (192.168.1.84) - Camera 9 | - II-     | JPEG - streamed             |           |
|                                                                                                    | Metadata                                 | 🔤 🔤 🔤 🔤 🔤 🔤 🔤 🔤 🔤 🔤 🔤 🔤 🔤                                    | - H.      | Frames per second           | 60        |
|                                                                                                    | do Input                                 | 📲 🔤 Universal 16 channels driver (192.168.1.84) - Camera 11  | - II.     | MPEG-4 - streamed           |           |
| S                                                                                                    | Output                                   | Universal 16 channels driver (192.168.1.84) - Camera 12      | - H.      | Frames per second           | 60        |
|                                                                                                    |                                          | Universal 16 channels driver (192,168,1.84) - Camera 13      |           |                             |           |
|                                                                                                    | View Groups                              | Universal 16 channels driver (192.168.1.84) - Camera 14      |           |                             |           |

Name the camera using the "Info" tab at the bottom of the screen

| Properties 👻                                      | <b></b> |
|---------------------------------------------------|---------|
| Device information                                | -       |
| Name:                                             |         |
| CTP Overview1                                     |         |
| Short name:                                       |         |
|                                                   | Ε       |
| Description:                                      |         |
|                                                   |         |
|                                                   |         |
|                                                   |         |
|                                                   |         |
| Hardware name:                                    |         |
| Universal 16 channels driver (192.168.1.50)       |         |
| Port number:                                      |         |
| 1                                                 |         |
|                                                   | -       |
| → Mining information → III                        | _       |
| 🚹 Info 🍻 Settings 🔲 Streams 🔵 Record 🖈 Motion 🎯 🗹 |         |

Note that Milestone "Plus" systems requires "streaming mode" below for the universal cameras.

| Properties                   |                   |                  |  |  |  |  |
|------------------------------|-------------------|------------------|--|--|--|--|
| Universal 16 channels driver |                   |                  |  |  |  |  |
| ⊿ General                    |                   |                  |  |  |  |  |
|                              | Connection URI    | Getport1         |  |  |  |  |
|                              | Delivery Mode     | Multipart Stream |  |  |  |  |
|                              | Keep Alive type   | Default          |  |  |  |  |
|                              | Retrieval Mode    | Streaming        |  |  |  |  |
|                              | RTSP Port         | 554              |  |  |  |  |
|                              | Streaming Mode    | HTTP             |  |  |  |  |
| ۵                            | H264 - streamed   |                  |  |  |  |  |
|                              | Frames per second | 60               |  |  |  |  |
| ۵                            | JPEG - streamed   |                  |  |  |  |  |
|                              | Frames per second | 2                |  |  |  |  |
| ۵                            | MPEG-4 - streamed |                  |  |  |  |  |
|                              | Frames per second | 60               |  |  |  |  |

| Properties                                                              |                   |          |                     |
|-------------------------------------------------------------------------|-------------------|----------|---------------------|
| <u>R</u> ecording settings                                              |                   |          |                     |
| <ul> <li>Record on related de</li> <li>Stop manual recording</li> </ul> | vices<br>glafter: | 5 🜩      | minutes             |
| Location:<br>Time:                                                      | Memory            | ►<br>3 🜩 | seconds             |
| Recording frame rate<br>JPEG:<br>MPEG-4/H.264/H.265:                    |                   | 2 🛃      | FPS<br>yframes only |

Add a Rule to set C2P cameras to record always

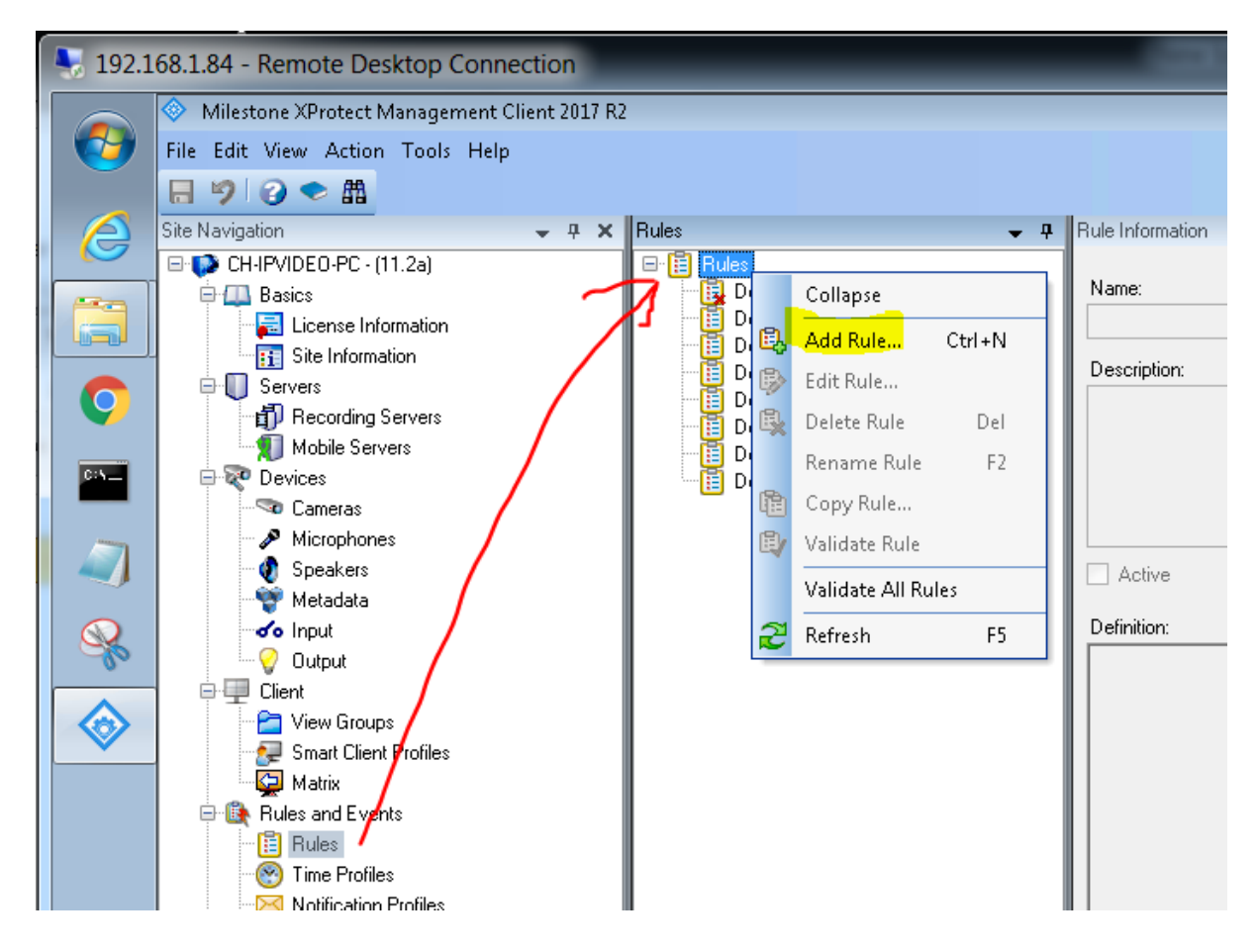

| Manage Rule                                                      |                                                   |
|------------------------------------------------------------------|---------------------------------------------------|
| Name:<br>Description:<br>Active:                                 | C2P Record Always                                 |
| Select the rule type y                                           | Step 1: Type of rule                              |
| <ul> <li>Perform an action</li> <li>Perform an action</li> </ul> | n on <event></event>                              |
| Edit the rule descript<br>Perform an action in                   | ion (click an underlined item)<br>a time interval |
| Help                                                             | Cancel < Back Next > Finish                       |

| Manage Rule                                                                                                    |                                                                                                    |  |  |  |  |  |
|----------------------------------------------------------------------------------------------------|----------------------------------------------------------------------------------------------------|--|--|--|--|--|
| Name:<br>Description:<br>Active:                                                                                                    | C2P Record Always                                                                                                    |  |  |  |  |  |
|                                                                                                    | Step 2: Conditions                                                                                                    |  |  |  |  |  |
| Select conditions to a Within selected tir Outside selected t Within the time pe Day of week is <d always<="" td=""><th>pply<br/>ne in <time profile=""><br/>time in <time profile=""><br/>eriod <start time=""> to <end time=""><br/>ay&gt;</end></start></time></time></th></d> | pply<br>ne in <time profile=""><br/>time in <time profile=""><br/>eriod <start time=""> to <end time=""><br/>ay&gt;</end></start></time></time> |  |  |  |  |  |
| Edit the rule description<br>Perform an action in a                                                                                                    | Edit the rule description (click an underlined item) Perform an action in a time interval                                                       |  |  |  |  |  |
| always                                                                                                    |                                                                                                    |  |  |  |  |  |

| Manage Rule                                                                                                    |                                                                                                    |                           |
|----------------------------------------------------------------------------------------------------|----------------------------------------------------------------------------------------------------|---------------------------|
| Name:                                                                                                    | C2P Record Always                                                                                                    | Select devices and groups |
| Description:<br>Active:<br>Select actions to perform<br>Start recording on<br>Start feed on <dev<br>Set live frame rate<br/>Set recording fram<br/>Set recording fram<br/>Start patrolling on<br/>Pause patrolling on<br/>Pause patrolling on<br/>Move <device> to<br/>Move <device> to<br/>Move to default p<br/>Set device output<br/>Edit the rule descripti<br/>Perform an action in a<br/>always<br/>start recording immed</device></device></dev<br> | ✓     ✓     ✓     ✓     ✓     ✓     ✓     ✓     ✓     ✓     ✓     ✓     ✓     ✓     ✓     ✓     ✓     ✓     ✓     ✓     ✓     ✓     ✓     ✓     ✓     ✓     ✓     ✓     ✓     ✓     ✓     ✓     ✓     ✓     ✓     ✓     ✓     ✓     ✓     ✓     ✓     ✓     ✓     ✓     ✓     ✓     ✓     ✓     ✓     ✓     ✓     ✓     ✓     ✓     ✓     ✓     ✓     ✓     ✓     ✓     ✓     ✓     ✓     ✓     ✓     ✓     ✓     ✓     ✓     ✓     ✓     ✓     ✓     ✓     ✓     ✓     ✓     ✓     ✓     ✓     ✓     ✓     ✓     ✓     ✓     ✓     ✓     ✓     ✓     ✓     ✓     ✓     ✓     ✓     ✓     ✓     ✓     ✓     ✓     ✓     ✓     ✓     ✓     ✓     ✓     ✓     ✓     ✓     ✓     ✓     ✓     ✓     ✓     ✓     ✓     ✓     ✓     ✓     ✓     ✓     ✓     ✓     ✓     ✓     ✓     ✓     ✓     ✓     ✓     ✓     ✓     ✓     ✓     ✓     ✓     ✓     ✓     ✓     ✓     ✓     ✓     ✓     ✓     ✓     ✓     ✓     ✓     ✓     ✓     ✓     ✓     ✓     ✓     ✓     ✓     ✓     ✓     ✓     ✓     ✓     ✓     ✓     ✓     ✓     ✓     ✓     ✓     ✓     ✓     ✓     ✓     ✓     ✓     ✓     ✓     ✓     ✓     ✓     ✓     ✓     ✓     ✓     ✓     ✓     ✓     ✓     ✓     ✓     ✓     ✓     ✓     ✓     ✓     ✓     ✓     ✓     ✓     ✓     ✓     ✓     ✓     ✓     ✓     ✓     ✓     ✓     ✓     ✓     ✓     ✓     ✓     ✓     ✓     ✓     ✓     ✓     ✓     ✓     ✓     ✓     ✓     ✓     ✓     ✓     ✓     ✓     ✓     ✓     ✓     ✓     ✓     ✓     ✓     ✓     ✓     ✓     ✓     ✓     ✓     ✓     ✓     ✓     ✓     ✓     ✓     ✓     ✓     ✓     ✓     ✓     ✓     ✓     ✓     ✓     ✓     ✓     ✓     ✓     ✓     ✓     ✓     ✓     ✓     ✓     ✓     ✓     ✓     ✓     ✓     ✓     ✓     ✓     ✓     ✓     ✓     ✓     ✓     ✓     ✓     ✓     ✓     ✓     ✓     ✓     ✓     ✓     ✓     ✓     ✓     ✓     ✓     ✓     ✓     ✓     ✓     ✓     ✓     ✓     ✓     ✓     ✓     ✓     ✓     ✓     ✓     ✓     ✓     ✓     ✓     ✓     ✓     ✓     ✓     ✓     ✓     ✓     ✓     ✓     ✓     ✓     ✓     ✓     ✓     ✓     ✓     ✓     ✓     ✓     ✓     ✓     ✓     ✓     ✓     ✓     ✓     ✓     ✓     ✓     ✓     ✓ | Select devices and groups |
|                                                                                                    |                                                                                                    |                           |
| Help                                                                                                    | Cancel                                                                                                    | < Back Next > Finish      |

#### Done, this is your Rule below

| Manage Rule                                                                                                    |                                                                                                    |                                                                                                    | 3                                     |
|----------------------------------------------------------------------------------------------------|----------------------------------------------------------------------------------------------------|----------------------------------------------------------------------------------------------------|---------------------------------------|
| Name:                                                                                                    | C2P Record Always                                                                                                    |                                                                                                    |                                       |
| Description:                                                                                                    |                                                                                                    |                                                                                                    |                                       |
| Active:                                                                                                    | Image: A state of the state of the state |                                                                                                    |                                       |
| Select actions to perform<br>Start recording on<br>Start feed on <dex<br>Set iver frame rate<br/>Set recording fram<br/>Set recording fram<br/>Start patrolling on<br/>Pause patrolling on<br/>Pause patrolling on<br/>Set device output<br/>Set device output<br/>Edit the rule descripting<br/>Perform an action in a<br/>always<br/>start recording immed</dex<br> | St<br><u><devices></devices></u><br>icee><br>on <devices><br/>ne rate on <devices><br/>ne rate to all frames for MPEG-4,<br/><device> using profile&gt; with P<br/>n <device> using profile&gt; with P<br/>n <device> using profile&gt; with PTZ <pri<br>reset on <defices> with PTZ <pri<br>to <state><br/>on (click an underlined item)<br/>a time interval<br/>iately on <u>C2P</u></state></pri<br></defices></pri<br></device></device></device></devices></devices>                                                                                                    | Device Groups Recording Servers  Cameras  Cameras Cameras  Cameras  Cameras Cameras Cameras Cameras Cameras Cameras Cameras Cameras Cameras Cameras Cameras Cameras Cameras Ca | Add<br>Remove<br>C2P<br>C2P<br>Carcel |
| Нер                                                                                                    | Lancel                                                                                                    |                                                                                                    |                                       |

| Manage Rule                                                                                                    |                             | x |  |  |
|----------------------------------------------------------------------------------------------------|-----------------------------|---|--|--|
| Name:                                                                                                    | C2P Record Always           |   |  |  |
| Description:                                                                                                    |                             |   |  |  |
| Active:                                                                                                    |                             |   |  |  |
|                                                                                                    | Step 5: Stop actions        |   |  |  |
| <ul> <li>Stop feed</li> <li>Restore default live frame rate</li> <li>Restore default recording frame rate</li> <li>Restore default recording frame rate of keyframes for MPEG-4/H.264/H.265</li> <li>Resume patrolling</li> <li>Stop patrolling</li> <li>Move <device> to <preset> position with PTZ <priority></priority></preset></device></li> <li>Move to default preset on <devices> with PTZ <priority></priority></devices></li> </ul> |                             |   |  |  |
| Edit the rule description (click an underlined item)<br>Perform an action in a time interval<br>always<br>start recording <u>immediately</u> on <u>C2P</u><br>Perform an action when time interval ends<br>stop recording <u>immediately</u>                                                                                                    |                             |   |  |  |
| ,<br>Help                                                                                                    | Cancel < Back Next > Finish |   |  |  |

The C2P cameras should be ready to go now.

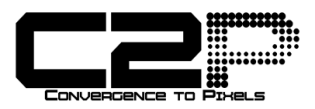

# Man-Down Alert

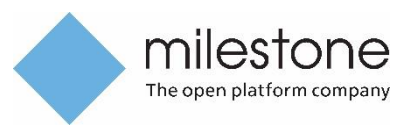

Asset Tracking

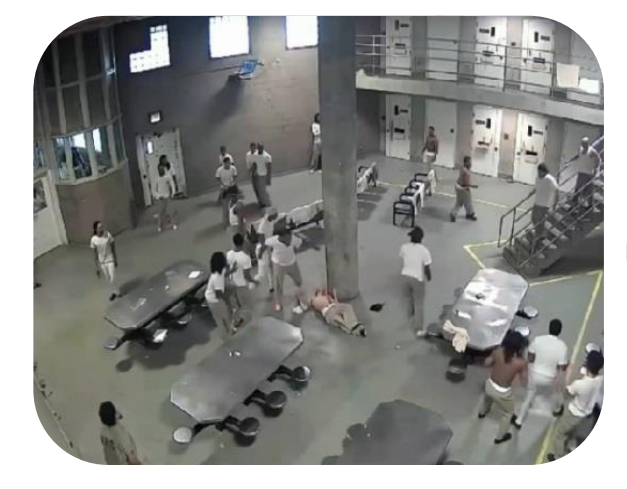

Hazardous Environments

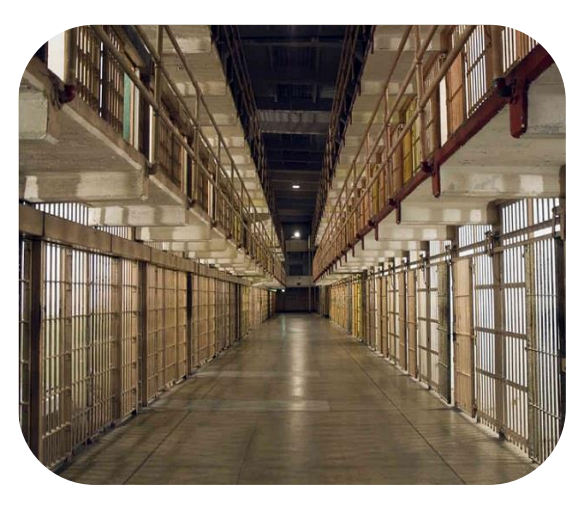

- Unified Security monitoring and analysis platform makes XProtect the ideal head-end.
- All asset tracking events are time synchronized with all area surveillance video.
- Real-time onscreen asset tracking activity, plus real time charting of specific events.
- User defined real-time onscreen event annotation as well as Email and SMS alerts.
- Powerful text search tool links all text received with all store surveillance video.
- Export spreadsheet reports as CSV files and display reports onscreen as a camera view.
- Enables XProtect Clients to become Digital Signage monitors to display user provided content.

| Live Playbac             | k Sequence Exploi     | rer                                |                                           |            |              | -                                                                                                    |
|--------------------------|-----------------------|------------------------------------|-------------------------------------------|------------|--------------|----------------------------------------------------------------------------------------------------|
| CTP 1+3                  | •                     | 5                                  |                                           |            |              |                                                                                                    |
| 〈〉び合臣                    |                       | Hypermed                           | ia Search™                                |            |              | <ul> <li>CTP Overview1 - 1/27/2019 1:27:11.0</li> </ul>                                                                                 |
|                          |                       | Search Type Elpas                  | rameter                                   |            |              |                                                                                                    |
|                          | From:<br>To:          | 01/26/2019 23 V<br>01/27/2019 23 V | 59 V<br>59 V<br>Spre                      | eadsheet   |              | CTP Camera2 - 1/27/2019 1:27:11:040 Mar 12 09:37:16 AM Evont: Pull-cord Location: Statisway first floor John Smith Tard: 0000001320:055 |
| View Event               | Date                  | Event Type                         | Event Location                            | Tag Name   | Tag ID       |                                                                                                    |
| Show Cameras<br>(Expand) | 13:27:11<br>1/27/2019 | Pull-cord                          | Stairway first<br>floor north<br>entrance | John Smith | 00000013C055 | <ul> <li>Procedure - 1/27/2019 1:27:11.024 P</li> </ul>                                                                                 |
| Show Cameras             | 13:16:12<br>1/27/2019 | Tilt detection<br>enabled          | Stairway first<br>floor north<br>entrance | John Smith | 00000013C055 | Pull Gord<br>Procedure                                                                                                    |
|                          |                       |                                    | Stairway first                            |            |              | Pull Cord Alert:                                                                                                    |

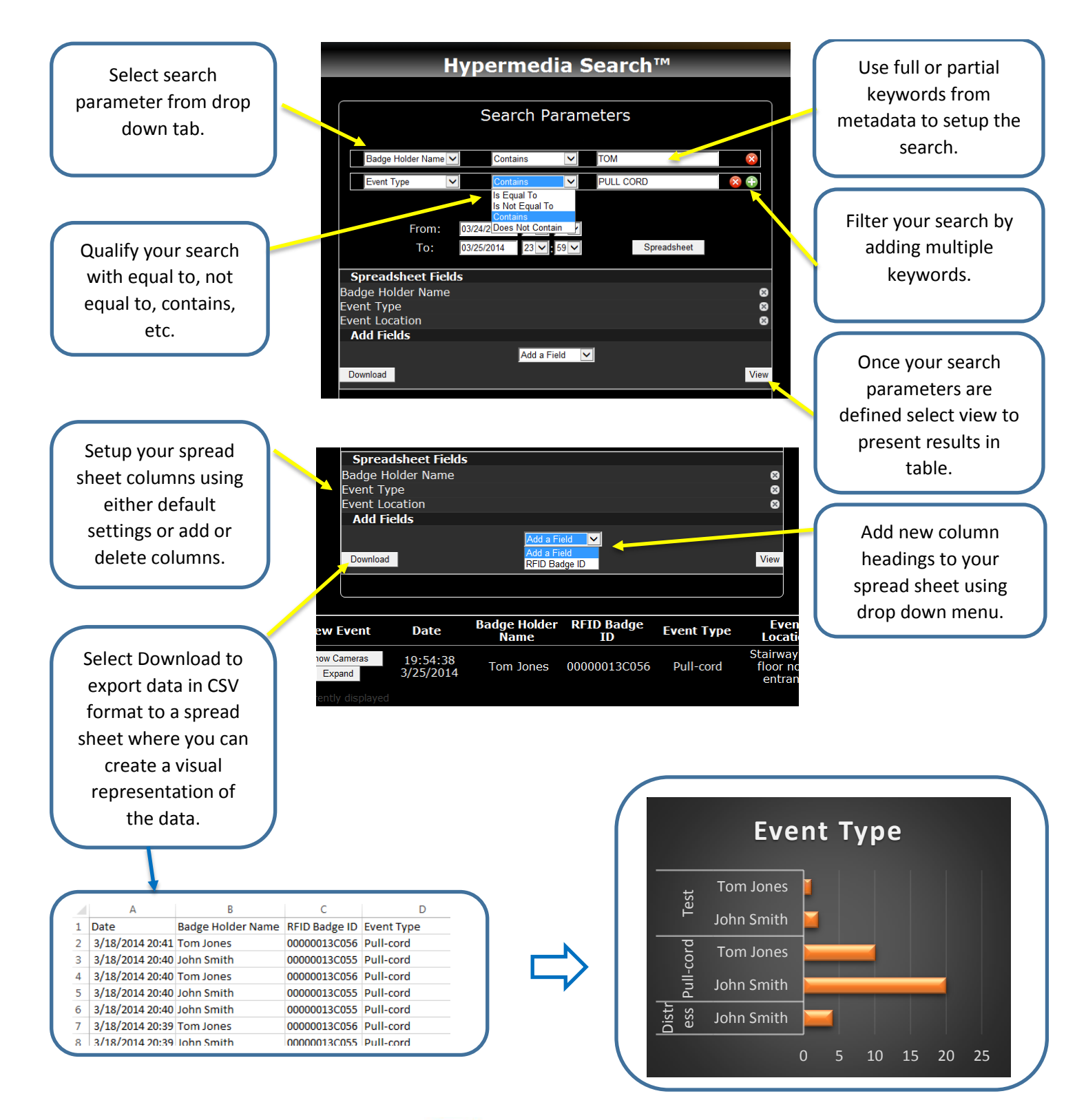

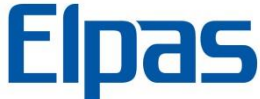

# Integrating IP Data with Video Surveillance

Website: www.c2p.com

800 252 6840

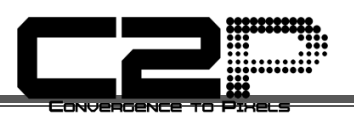

## ConvergenceTP, Inc.

42 Lake Ave Extension #110

Danbury, CT 06811 USA

| Website           | <u>www.c2p.com</u>     |                  |
|-------------------|------------------------|------------------|
| Sales Support     | <u>Sales@c2p.com</u>   | 800.252.6840 x 1 |
| Technical Support | <u>Support@c2p.com</u> | 800.252.6840 x 2 |